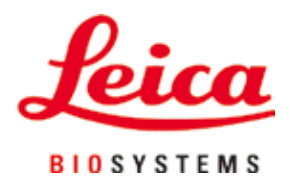

# Leica TP1020

## Fremføringsmaskin

Brukerhåndbok Norsk

### Bestillingsnr.: 14 0422 80120 – Revisjon O

Oppbevar alltid dette dokumentet sammen med apparatet. Les håndboken nøye før apparatet tas i bruk.

## CE

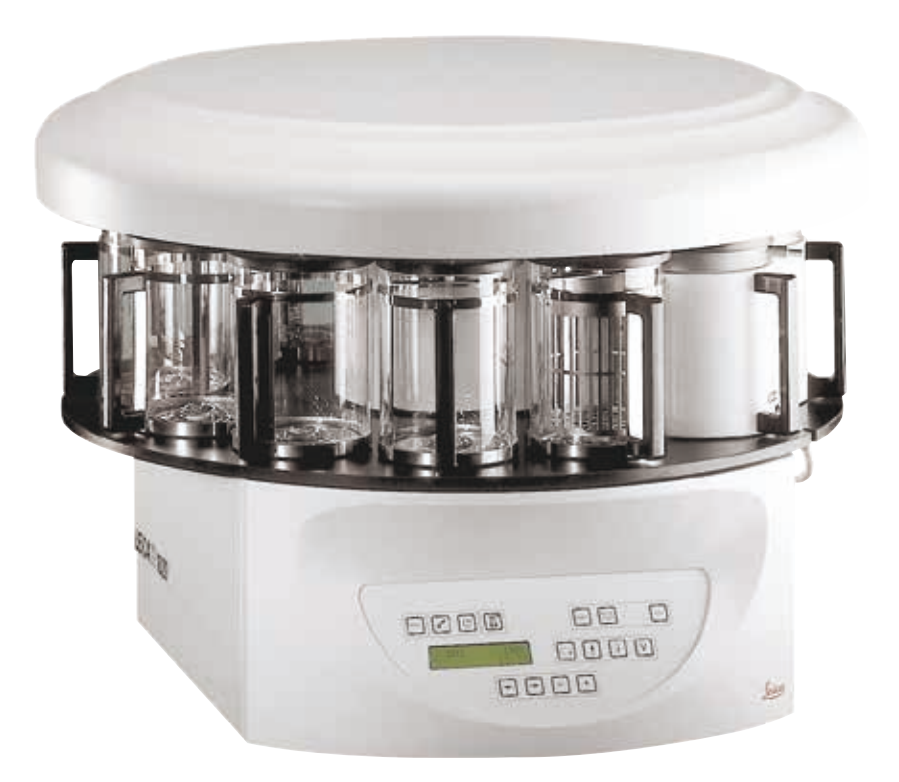

Informasjonen, de numeriske dataene, merknadene og verdivurderingene i denne brukerhåndboken er basert på nåværende status for vitenskapelig kunnskap og den nyeste teknologien, slik vi oppfatter den etter grundige undersøkelser på dette feltet.

Vi er ikke forpliktet til å oppdatere den nåværende brukerhåndboken med jevne mellomrom og på løpende basis i takt med den nyeste teknologiske utviklingen, heller ikke å gi kundene ekstra eksemplarer, oppdateringer osv. av denne brukerhåndboken.

Vi kan ikke holdes ansvarlig for feil uttalelser, tegninger, tekniske illustrasjoner osv. i brukerhåndboken i henhold til nasjonal lovgivning som gjelder i hvert enkelt tilfelle. Særlig fraskriver vi oss alt ansvar ved økonomiske tap eller skader som følger av eller har å gjøre med overholdelse av erklæringer eller annen informasjon i denne brukerhåndboken.

Påstander, tegninger, illustrasjoner og annen informasjon som gjelder innholdet eller de tekniske detaljene i denne brukerhåndboken, må ikke anses for å være garanterte egenskaper for våre produkter.

Disse reguleres utelukkende av vilkårene i kontrakten mellom oss og våre kunder.

Leica forbeholder seg retten til å endre de tekniske spesifikasjonene og produksjonsprosessene uten forvarsel. Bare på denne måten er det mulig å gjøre kontinuerlige forbedringer i teknologien og produksjonsteknikkene som benyttes i våre produkter.

Dette dokumentet er beskyttet av lov om opphavsrett. Alle opphavsrettigheter knyttet til denne dokumentasjonen, tilhører Leica Biosystems Nussloch GmbH.

All gjengivelse av tekst og illustrasjoner (helt eller delvis), i form av utskrift, kopier, mikrofilm, web cam eller andre metoder – inklusive alle elektroniske systemer og medier – krever uttrykkelig skriftlig tillatelse på forhånd fra Leica Biosystems Nussloch GmbH.

Du finner apparatets serienummer og produksjonsår på typeskiltet på baksiden av apparatet.

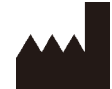

Leica Biosystems Nussloch GmbH Heidelberger Strasse 17 - 19 69226 Nussloch Tyskland Tlf.: +49 - (0) 6224 - 143 0 Faks: +49 - (0) 6224 - 143 268 Nettside: www.LeicaBiosystems.com

Montering kontrahert til Leica Microsystems Ltd. Shanghai.

## Innholdsfortegnelse

| 1.         | Vikti | g informasjon                                                             | 7  |
|------------|-------|---------------------------------------------------------------------------|----|
|            | 1.1   | Symboler i denne teksten og deres betydning                               | 7  |
|            | 1.2   | Apparatmodell                                                             |    |
|            | 1.3   | Personalets kvalifikasjoner                                               |    |
|            | 1.4   | Tiltenkt formål                                                           | 9  |
| <b>2</b> . | Sikk  | erhet                                                                     | 10 |
|            | 2.1   | Sikkerhetsmerknader                                                       | 10 |
|            | 2.2   | Advarsler                                                                 | 11 |
| 3.         | Арра  | aratets komponenter og spesifikasjoner                                    | 14 |
|            | 3.1   | Tekniske spesifikasjoner                                                  | 14 |
|            | 3.2   | Beskrivelse av apparatet                                                  | 15 |
|            | 3.3   | Standard leveranse – pakkeliste                                           | 16 |
|            | 3.4   | Oversikt over Leica TP1020 – med ekstra voksbad (ekstrautstyr)            | 20 |
|            | 3.5   | Oversikt Leica TP1020 – med røykkontrollsystem                            | 22 |
|            | 3.6   | Tilbehør som følger med apparatet                                         |    |
|            | 3.6.1 | Standard vevskurv                                                         | 23 |
|            | 3.6.2 | Begerglass med holder                                                     | 23 |
|            | 3.6.3 | Aluminiumsbeholder med holder (kun til apparater med vakuumfunksjon eller |    |
|            |       | som valgfritt tilbehør)                                                   | 24 |
|            | 3.6.4 | Voksbad                                                                   | 24 |
| 4.         | Først | te gangs bruk                                                             | 26 |
|            | 4.1   | Instruksjoner for utpakking                                               | 26 |
|            | 4.2   | Krav til installasjonsstedet                                              | 29 |
|            | 4.3   | Strømtilkobling                                                           | 30 |
|            | 4.3.1 | Sjekke spenningsvelgeren                                                  | 30 |
|            | 4.3.2 | Justering av spenningsvelgeren                                            | 31 |
|            | 4.3.3 | Koble til strømkabelen                                                    | 32 |
|            | 4.4   | Slå på apparatet                                                          | 32 |
|            | 4.5   | Stille klokken                                                            | 33 |
|            | 4.6   | Installere tilbehør                                                       | 33 |
|            | 4.6.1 | Installere voksbad                                                        |    |
|            | 4.6.2 | Koble til voksbad                                                         |    |
|            | 4.6.3 | Feste voksbadets koblingskabler (kun apparater med røykkontrollsystem).   |    |
|            | 4.6.4 | Installere reagensstasjoner                                               | 35 |
| 5.         | Bruk  | ergrensesnittet                                                           | 36 |
| 6.         | Prog  | rammering av apparatet                                                    | 41 |
|            | 6.1   | Generell beskrivelse                                                      | 41 |
|            | 6.1.1 | Spesielle egenskaper for programmer for to kurver                         | 41 |
|            | 6.2   | Konfigurere/redigere programmer                                           | 42 |
|            | 6.2.1 | Velge programmeringsmodus                                                 | 42 |
|            | 6.2.2 | Velge program                                                             | 42 |
|            | 6.2.3 | Velge antall kurver                                                       | 42 |
|            | 6.2.4 | Velge startstasjon                                                        | 43 |
|            | 6.2.5 | Aktivere vakuumfunksjonen (kun apparater med vakuumfunksjon)              | 43 |

|     | 6.2.6<br>6.2.7 | Velge infiltrasjonstid per stasjon<br>Vise programmets totale varighet          |          |
|-----|----------------|---------------------------------------------------------------------------------|----------|
|     | 6.2.8          | Avslutte programmeringsmodus                                                    | 45       |
| 7.  | Forb           | eredelser til vevsbehandling                                                    |          |
|     | 7.1            | Fylle reagensstasjonene                                                         | 46       |
|     | 7.2            | Fylle voksbad                                                                   |          |
|     | 7.3            | Sette inn vevskurv                                                              |          |
| 8.  | Bruk           | e apparatet i manuell behandlingsmodus                                          |          |
|     | 8.1            | Heve og senke vevskurven                                                        | 49       |
|     | 8.2            | Flytte vevskurven til neste stasjon                                             | 50       |
|     | 8.3            | Aktivere vakuumfunksjonen (kun apparater med vakuumfunksjon)                    | 50       |
| 9.  | Bruk           | e apparatet i automatisk behandlingsmodus                                       | 51       |
|     | 9.1            | Starte et program                                                               | 51       |
|     | 9.1.1          | Umiddelbar start                                                                | 51       |
|     | 9.1.2          | Forsinket start                                                                 |          |
|     | 9.2<br>0.2     | Kedigere og endre programmer mens en behandlingssyklus pagar                    | 54<br>55 |
|     | 9.3<br>9.4     | Vise siullu for benandingen                                                     | ככ<br>55 |
|     | 9.5            | Gienoppta en prosess som er satt på pause                                       |          |
|     | 9.6            | Stoppe eller avslutte en prosess                                                | 56       |
|     | 9.7            | Avslutning av en automatisk prosess                                             | 57       |
|     | 9.8            | Fjerne prøvene                                                                  |          |
|     | 9.9            | Avslutte dagens arbeid                                                          | 57       |
| 10. | Adva           | ırsels- og feilkoder – feilsøking                                               |          |
|     | 10.1           | Advarselskoder                                                                  |          |
|     | 10.2           | Feilkoder                                                                       | 59       |
|     | 10.3           | Meldingene «STRØMBRUDD» OG «FEIL STASJON»                                       | 61       |
|     | 10.4           | Tiltak for fjerning av prøvematerialer ved langvarige strømbrudd                |          |
|     | 10.5           | Meldingen «AVBRY I »                                                            |          |
| 11. | Reng           | jjøring                                                                         | 64       |
| 12. | Vedl           | ikehold                                                                         |          |
|     | 12.1           | Generelle vedlikeholdsinstruksioner                                             | 66       |
|     | 12.2           | Voksbad                                                                         |          |
|     | 12.2.1         | Endre standard arbeidstemperatur                                                | 66       |
|     | 12.2.2         | ? Tilbakestilling etter driftsavbrudd pga. temperaturgrense                     |          |
|     | 12.3           | Utskifting av sikringer                                                         | 68       |
| 13. | Tilbe          | hør (ekstrautstyr)                                                              | 69       |
|     | 13.1           | Vevskurv med tre nivåer                                                         | 69       |
|     | 13.2           | Kurvfjerner                                                                     | 69       |
|     | 13.3           | Kurvholder for ekstra vevskurv                                                  |          |
|     | 13.4           | Koble til røykavtrekksrør (ekstrautstyr til apparater med røykkontrollsystem)   |          |
|     | 13.5           | Sette nin aktiverte kunnter (ekstrautstyr til apparater med røykkontrollsystem) |          |

## Innholdsfortegnelse

| 14. | Bestillingsinformasjon                                                            |    |
|-----|-----------------------------------------------------------------------------------|----|
|     | 14.1 Tilbehør                                                                     | 74 |
| 15. | Vedlegg                                                                           | 75 |
|     | 15.1 Endre apparatets konfigurasjon                                               |    |
|     | 15.2  Reagenser som kan brukes med apparatet    15.3  Fabrikkinnstilte programmer |    |
| 16. | Garanti og service                                                                |    |
| 17. | Bekreftelse på dekontaminering                                                    |    |

## 1. Viktig informasjon

### 1.1 Symboler i denne teksten og deres betydning

| Symbol:                     | Symboltittel: | Advarsel                                                                                                    |
|-----------------------------|---------------|----------------------------------------------------------------------------------------------------|
|                             | Beskrivelse:  | Advarsler vises i en hvit boks med overskrift på oransje<br>bakgrunn, og markeres med en varseltrekant.                                    |
| Symbol:                     | Symboltittel: | Forsiktig                                                                                                    |
|                             | Beskrivelse   | Indikerer en potensielt farlig situasjon som kan føre til<br>dødsfall eller alvorlige skader hvis den ikke unngås.                         |
| Symbol:                     | Symboltittel: | Merk                                                                                                    |
|                             | Beskrivelse:  | Notater, dvs. viktig brukerinformasjon, vises i en hvit<br>boks med overskrift på blå bakgrunn, og er merket med<br>et informasjonssymbol. |
| Symbol:                     | Symboltittel: | Elementnummer                                                                                                    |
| → «Fig. 7- <mark>1</mark> » | Beskrivelse:  | Elementnumre som nummererer illustrasjonene. De<br>røde tallene viser til elementnumrene i illustrasjonene.                                |
| Symbol:                     | Symboltittel: | Funksjonstast                                                                                                    |
| <u>Start</u>                | Beskrivelse:  | Funksjonstaster som skal trykkes på apparatet vil vises<br>som fet, grå og understreket tekst.                                             |
| Symbol:                     | Symboltittel: | Produsent                                                                                                    |
|                             | Beskrivelse:  | Angir produsenten av det medisinske produktet.                                                                                             |
| Symbol:                     | Symboltittel: | Produksjonsdato                                                                                                    |
| $\sim$                      | Beskrivelse:  | Angir produksjonsdato for det medisinske utstyret.                                                                                         |
| Symbol:                     | Symboltittel: | Se brukerhåndboken                                                                                                    |
| i                           | Beskrivelse:  | Angir at brukeren bør se i brukerhåndboken.                                                                                                |
| Symbol:                     | Symboltittel: | Artikkelnummer                                                                                                    |
| REF                         | Beskrivelse:  | Angir produsentkatalognummeret til det medisinske<br>utstyret slik at det er lett å identifisere.                                          |
| Symbol:                     | Symboltittel: | Serienummer                                                                                                    |
| SN                          | Beskrivelse:  | Angir serienummeret fra produsenten slik at det<br>medisinske utstyret er lett å identifisere.                                             |
| Symbol:                     | Symboltittel: | Medisinsk utstyr til in vitro-diagnostikk                                                                                                  |
| IVD                         | Beskrivelse:  | Angir at det medisinske utstyret er beregnet til in vitro-diagnostikk.                                                                     |

## Viktig informasjon

| Symbol:                  | Symboltittel: | CE-etikett                                                                                                    |
|--------------------------|---------------|----------------------------------------------------------------------------------------------------|
| CE                       | Beskrivelse:  | CE-merkingen er produsentens erklæring på at det<br>medisinske produktet oppfyller kravene i gjeldende<br>EF-direktiver og forskrifter.                                                                                                    |
| Symbol:                  | Symboltittel: | UKCA-etikett                                                                                                    |
| UK<br>CA                 | Beskrivelse:  | UKCA-merkingen (UK Conformity Assessed -<br>Samsvarsvurdering i Storbritannia) er en ny britisk<br>produktmerking som vil anvendes for varer som<br>markedsføres i Storbritannia (England, Wales og<br>Skottland). Den dekker det meste av varene som<br>krevde CE-merking. |
| Symbol:                  | Symboltittel: | Opprinnelsesland                                                                                                    |
| Country of Origin: China | Beskrivelse:  | Opprinnelsesland-boksen definerer landet der<br>karaktertransformasjonen av produktet vil utføres.                                                                                                    |
| Symbol:                  | Symboltittel: | WEEE-symbol                                                                                                    |
|                          | Beskrivelse:  | Symbol for merking av elektrisk og elektronisk utstyr<br>i samsvar med avsnitt 7 i den tyske loven for elektrisk<br>og elektronisk utstyr (ElektroG). ElektroG er lovverket<br>for salg, retur og miljøvennlig avhending av elektrisk<br>og elektronisk utstyr.             |
| Symbol:                  | Symboltittel: | China RoHS                                                                                                    |
|                          | Beskrivelse:  | Miljøsymbolet til China RoHS-direktivet. Tallet<br>i symbolet angir «miljøvennlig bruksperiode» for<br>produktet. Symbolet brukes hvis et produkt inneholder<br>en større mengde enn det som er tillatt, av et stoff som<br>har restriksjoner for bruk i Kina.              |

### 1.2 Apparatmodell

Opplysningene i denne brukerhåndboken gjelder kun for apparatmodellen som er angitt på forsiden.

En merkeplate med apparatets serienummer er festet på baksiden av apparatet.

### 1.3 Personalets kvalifikasjoner

- Leica TP1020 skal kun brukes av laboratoriepersonell som har fått relevant opplæring. Apparatet er kun beregnet for profesjonelt bruk.
- Alt laboratoriepersonell som er satt til å betjene Leica-apparatet, skal lese denne brukerhåndboken nøye.

### 1.4 Tiltenkt formål

Leica TP1020 er en automatisert vevsprosessor som er spesielt designet for fiksering, dehydrering, infiltrasjon med intermedium og parafininfiltrasjon av menneskelige vevsprøver som anvendes til histologisk diagnose av en patolog, slik som for kreftdiagnose.

Leica TP1020 skal kun brukes med reagensene som er oppgitt i kapittel ( $\rightarrow$  s. 75 – 15. Vedlegg).

Leica TP1020 er kun beregnet for innendørs bruk.

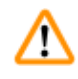

### Advarsel

Bruk av apparatet til ethvert annet formål enn det tiltenkte er å betrakte som feilaktig bruk! Manglende overholdelse av disse instruksene kan føre til materielle skader, personskader og skader på instrument og tilbehør.

### 2. Sikkerhet

<u>/!</u>\

### Advarsel

Sørg for å overholde sikkerhetsanvisningene og advarslene i dette kapittelet. Du må lese disse anvisningene, selv om du allerede er godt kjent med driften og bruken av andre Leica-produkter.

### 2.1 Sikkerhetsmerknader

Denne brukerhåndboken inneholder viktig informasjon om driftssikkerhet og vedlikehold av apparatet.

Brukerhåndboken er en viktig del av produktet, og den må leses nøye før apparatet tas i bruk. Oppbevar alltid brukerhåndboken sammen med apparatet.

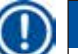

### Merk

Dersom det foreligger nasjonale tilleggskrav om ulykkesforebygging og miljøvern som går ut over denne brukerhåndbokens omfang, må denne brukerhåndboken suppleres med de relevante instruksjonene for å sikre at kravene overholdes.

Dette apparatet er bygget og testet i samsvar med de følgende sikkerhetsforskriftene for laboratorieapparater og måling, kontroll og regulering av elektrisk utstyr.

For å opprettholde denne standarden og sørge for sikker bruk av apparatet må brukeren følge alle merknader og advarsler som står oppgitt i denne brukerhåndboken.

### Merk

Gjeldende informasjon om anvendte standarder er å finne i CE-samsvarserklæringen og UKCAsamsvarserklæringen på nettstedet vårt:

www.LeicaBiosystems.com

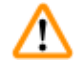

### Advarsel

Sikkerhetsanordningene på apparatet og tilbehør må ikke fjernes eller modifiseres. Kun autorisert og kvalifisert servicepersonell har tillatelse til å reparere apparatet og få tilgang til apparatets interne komponenter.

### 2.2 Advarsler

Sikkerhetsanordningene som er installert på dette apparatet av produsenten, utgjør kun grunnleggende skadeforebygging. Ansvaret for at det ikke oppstår ulykker ved bruk av apparatet, ligger hovedsakelig hos institusjonen som eier apparatet, men også hos personellet som bruker, utfører service på eller reparerer apparatet.

For å sikre problemfri drift av apparatet bør du påse at følgende instruksjoner og advarsler etterfølges.

### Transport og installasjon

## $\triangle$

### Advarsel

- Ta hensyn til kapittel ( $\rightarrow$  s. 14 3.1 Tekniske spesifikasjoner)!
- Apparatet må holdes i stående posisjon under transport!
- Det er ikke tillatt å løfte apparatet etter dekselet over dreieplaten.
- Ikke bruk apparatet i rom med eksplosjonsfare.
- Forsiktig! Spenningsvelgeren har en fabrikkinnstilling. Før du kobler apparatet til strømforsyningen, må du sjekke at denne innstillingen er riktig for det aktuelle laboratoriets elektriske koblingsverdier. Kontakten for tilkobling av strømkabelen er forseglet med en tape med informasjon om den fabrikkinnstilte spenningen for det aktuelle apparatet.
- Hvis du kobler apparatet til strøm mens spenningsvelgeren er satt til feil verdi, kan dette medføre alvorlige skader på apparatet!
- Apparatet må være koblet fra strømforsyningen når du justerer spenningsvelgeren.
- Apparatet skal kun kobles til strøm ved hjelp av kabelen som følger med apparatet, og det skal kun kobles til jordede stikkontakter.

### Arbeide med apparatet

## Advarsel

- Dreieplaten må ikke dreies manuelt! Dette kan medføre alvorlige skader!
- Vær forsiktig ved senking av dreieplaten! Sørg for at fingrene dine ikke kommer inn mellom beholderlokket og den øvre kanten på beholderen!
- Forsiktig! Ved strømbrudd vil dreieplaten automatisk senkes ned på en stasjon.
- Apparater med vakuumfunksjon kan kun brukes med aluminiumsbeholderne som følger med apparatet. Begerglass som brukes sammen med vakuumtilbehør, har høyt skadepotensial hvis de blir ødelagt!
- Når apparatet er i bruk, er det viktig at ingen væske kommer i kontakt med noen av de elektriske koblingene eller innsiden av apparatet.
- Husk å følge med på nivåindikasjonene på reagensbeholderne og voksbadene.
- Advarsel! Vær forsiktig ved håndtering av løsemidler! Sørg for at rommet har tilstrekkelig ventilasjon! Eksplosjonsfare!

### Arbeide med apparatet (fortsetter)

### Advarsel

- Reagenssøl må tørkes opp umiddelbart. Overflatene på apparatet har kun betinget bestandighet mot løsemidler, og de tåler ikke nødvendigvis langvarig eksponering.
- Reglene for bruk av verneutstyr må alltid følges, og brukerne må alltid bruke egnet verneutstyr (hansker og laboratoriefrakker).
- De oppvarmede voksbadene skal kun brukes med parafin. De skal ikke under noen omstendighet fylles med løsemidler. Løsemidler som varmes opp, danner en svært eksplosiv blanding!
- Forsiktig! De innvendige beholderne i voksbadene blir svært varme når oppvarmingsfunksjonen er aktivert! Ikke berør den grå, øvre kanten på beholderne med hendene! Fare for brannskader!
- Vær forsiktig ved håndtering av varm parafin! Fare for brannskader!

### Rengjøring

### Advarsel

- Slå av strømbryteren før rengjøring av apparatet.
- Forsiktig! De innvendige beholderne i voksbadene blir svært varme når oppvarmingsfunksjonen er aktivert! Ikke berør den grå, øvre kanten på beholderne med hendene! Fare for brannskader!
- Vær forsiktig ved håndtering av varm parafin! Fare for brannskader!
- Når apparatet rengjøres, er det viktig at ingen væske kommer i kontakt med noen av de elektriske koblingene eller innsiden av apparatet.
- Reagenssøl må tørkes opp umiddelbart. Overflatene på apparatet har kun betinget bestandighet mot løsemidler, og de tåler ikke nødvendigvis langvarig eksponering.
- Det er ikke tillatt å bruke slipende skurepulver eller løsemidler som inneholder aceton eller xylen ved rengjøring av lakkerte overflater, beholderplattformen og kontrollpanelet. Det er kun tillatt å bruke milde husholdningsvaskemidler! De lakkerte overflatene og kontrollpanelet tåler ikke xylen eller aceton!

### Vedlikehold

### **Advarsel**

- Kun godkjent og kvalifisert servicepersonell har tillatelse til å få tilgang til apparatets innvendige deler mhp. service og reparasjon!
- Slå av strømbryteren og koble apparatet fra strømforsyningen før utskifting av sikringer.
- Sikringer som har gått, skal kun erstattes med sikringer av samme type og spesifikasjon. For egnede merker og spesifikasjoner, se (→ s. 14 – 3.1 Tekniske spesifikasjoner).

### Voksbad

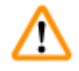

### Advarsel

- Hvis temperaturen gjentatte ganger overskrider den maksimale tillatte verdien, må du kontakte Leicas tekniske service. Du må IKKE fortsette å bruke voksbadet.
- Sjekk at voksbadene fungerer som de skal. Av sikkerhetsgrunner må bruken av voksbadet opphøre umiddelbart hvis det ikke fungerer som det skal!
- Voksbadene skal tømmes helt før parafinen kjøles ned! Parafinen trekker seg sammen når den kjøles ned, noe som kan føre til skader på voksbadet.

### Aktivert kullfilter (valgfritt tilbehør)

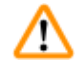

### Advarsel

Advarsel Hvis et filter mettes med løsemidler, kan dette medføre brannfare! Det er viktig at aktiverte kullfiltre skiftes ved produsentens anbefalte intervaller.

## **3** Apparatets komponenter og spesifikasjoner

## 3. Apparatets komponenter og spesifikasjoner

### 3.1 Tekniske spesifikasjoner

| Туре                                                  | Leica TP1020                     |
|-------------------------------------------------------|----------------------------------|
| Godkjenninger                                         | UL/cUL/VDE                       |
|                                                       |                                  |
| Elektriske spesifikasjoner                            |                                  |
| Nominell spenning                                     | 100 / 120 / 230 / 240 V AC ±10 % |
| Merkefrekvens                                         | 50–60 Hz                         |
| Sikringer (type MDA; Bussmann)                        | 2x T 10,0 A L250 V, UL-listet    |
| Nominell kapasitet                                    | 700 VA                           |
| Klassifiseringer i henhold til IEC-1010 / EN 61010-1: |                                  |
| Beskyttelsesglass                                     | I                                |
| Forurensningsgrad                                     | 2                                |
| Overspenningskategori                                 | II                               |
| Varmeavgivelse (maks)                                 | 700 J/s                          |
| Driftstemperatur                                      | 5–40 °C                          |
| Relativ luftfuktighet                                 | 80 %, ikke-kondenserende         |
|                                                       |                                  |
| Dimensjoner                                           |                                  |
| Lokk på dreieplate                                    | 820 mm Ø                         |
| Høyde                                                 | 595–780 mm                       |
| Hjulenes rullesirkeldiameter                          | 610 mm Ø                         |
|                                                       |                                  |
| Vekt                                                  |                                  |
| Nettovekt (inkludert tilbehør)                        | 75,8 kg                          |
| Nettovekt inkludert emballasje                        | 116 kg                           |
|                                                       |                                  |
| Voksbad                                               |                                  |
| Mengde                                                | 2 (alternativt 3)                |
| Kapasitet                                             | 1,81                             |
| Nominell spenning / merkefrekvens                     | 230 V AC, 50–60 Hz               |
| Nominell kapasitet per stasjon                        | 150 VA                           |
| Innstillinger for temperaturområde                    | 45–65 °C ±3 K                    |
| Temperaturgrense for driftsavbrudd                    | 85°C ±5K                         |

| Reagensstasjoner                                                                                            |                                             |  |  |
|----------------------------------------------------------------------------------------------------|---------------------------------------------|--|--|
| Antall                                                                                                    | 10 (9 hvis et tredje voksbad er installert) |  |  |
| Kapasitet                                                                                                   | 1,81                                        |  |  |
|                                                                                                    |                                             |  |  |
| Vevskurv                                                                                                    |                                             |  |  |
| Mengde                                                                                                    | 1 (alternativt 2)                           |  |  |
| Kapasitet                                                                                                   | 100 kassetter (alternativt 200)             |  |  |
|                                                                                                    |                                             |  |  |
| Programmer                                                                                                  |                                             |  |  |
| Mengde                                                                                                    | 9, velges fritt                             |  |  |
| Programmerbar tid per stasjon                                                                               | 99 t 59 min                                 |  |  |
| Forsinket start av behandling                                                                               | opptil 9 dager                              |  |  |
| Drypptid                                                                                                    | 60 sekunder                                 |  |  |
| Vakuumfunksjon (kun type 3, 5, 7, 8 og 11, se ( $\rightarrow$ s. 16 – 3.3 Standard leveranse – pakkeliste)) |                                             |  |  |
| Trykkdifferanse                                                                                             | maks 500 hPa ±10 % (ca. 0,5 bar)            |  |  |
|                                                                                                    |                                             |  |  |

### 3.2 Beskrivelse av apparatet

Leica TP1020 er en automatisk fremføringsmaskin som er utviklet for bruk i laboratorier. Den brukes til fiksering, dehydrering og infiltrasjon av histologiske vevsprøver, ved hjelp av fikseringsmidler, alkohol, løsemidler og parafinvoks.

Reagensstasjon nr. 1–10 brukes til reagenser. Stasjon 10 kan erstattes med et valgfritt tredje voksbad. Stasjon 11, 12 og (hvis aktuelt) 10 er oppvarmede, temperaturkontrollerte voksbad som kan fylles med enten vokspellets eller flytende parafinvoks.

Innstøpingskassettene som brukes til å holde vevsprøvene, plasseres i vevskurven. Grunnenheten er laget for én vevskurv. Den kan utvides med ytterligere en kurv, hvis ønskelig. Kurven, eller kurvene, beveges fra stasjon til stasjon med klokken.

For å sikre god infiltrasjon ristes kurven som inneholder vevsprøvene ved hver stasjon. Denne funksjonen kan når som helst slås av.

Under behandlingen vil vevskurven gå fra stasjon til stasjon, og den vil stoppe i seksti (60) sekunder over hver stasjon. Underveis i denne prosessen kan det dryppe overskytende væske. Dette sikrer minimal overbæring av reagens fra stasjon til stasjon.

Alle instrumentfunksjoner aktiveres via kontrollpanelet. Klokkeslettet vises på LCD-skjermen. Apparatet kan brukes i manuell og automatisk behandlingsmodus. Automatisk behandling kontrolleres via ni ulike programmer som kan konfigureres, endres og redigeres individuelt.

Hvis det oppstår strømbrudd, beskyttes prøvene mot uttørking. Dette gjelder selv om behandling over natten er valgt, siden vevskurven alltid vil være nedsenket i en stasjon mens strømmen er borte. Så snart strømmen kommer tilbake, gjenopptas behandlingen der den ble avbrutt. Etter et langvarig strømbrudd vil du få en advarsel dersom en kurv har vært senket ned i en stasjon over for lang tid.

### 3.3 Standard leveranse – pakkeliste

Leica TP1020 er tilgjengelig med elleve ulike konfigurasjoner, som beskrevet nedenfor. Alle variantene inkluderer også tilbehør som beskrevet i tabellen ( $\rightarrow$  s. 19).

### Merk

Hvis vakuumfunksjonen eller avtrekk er nødvendig for å utføre de planlagte prosessene med dette apparatet, må denne informasjonen være en del av den opprinnelige bestillingen.

Det er ikke mulig å ettermontere vakuumfunksjon eller avtrekk på noen variant av apparatet!

|                              |                                                | Bestillingsnr. |
|------------------------------|------------------------------------------------|----------------|
| Variant 1                    |                                                |                |
| Én kurv / sta<br>Uten vakuur | indard vevskurv.<br>n / uten røykkontroll.     |                |
| 1                            | Grunnenhet                                     | 14 0422 30543  |
| 12                           | Begerglass med håndtak                         | 14 0422 42545  |
| 2                            | Voksbad (1,8 liter)                            | 14 0422 30665  |
| 1                            | Standard vevskurv                              | 14 0422 30585  |
|                              |                                                |                |
| Variant 2                    |                                                |                |
| To kurver / s<br>Uten vakuur | standard vevskurver.<br>n / uten røykkontroll. |                |
| 1                            | Grunnenhet                                     | 14 0422 31418  |
| 11                           | Begerglass med håndtak                         | 14 0422 42545  |
| 3                            | Voksbad (1,8 liter)                            | 14 0422 30665  |
| 2                            | Standard vevskurv                              | 14 0422 30585  |
|                              |                                                |                |
| Variant 3                    |                                                |                |
| Én kurv / sta<br>Med vakuur  | indard vevskurv.<br>n / uten røykkontroll.     |                |
| 1                            | Grunnenhet                                     | 14 0422 30536  |
| 10                           | Reagensbeholdere i aluminium for vakuum        | 14 0422 42545  |
| 10                           | Reagensbeholderbærere                          | 14 0422 42545  |
| 2                            | Voksbad (1,8 liter)                            | 14 0422 30665  |
| 1                            | Standard vevskurv                              | 14 0422 30585  |

|                                                                      |                                                     | Bestillingsnr. |  |  |
|----------------------------------------------------------------------|-----------------------------------------------------|----------------|--|--|
| Variant 4                                                            |                                                     |                |  |  |
| Én kurv / s<br>Uten vaku                                             | standard vevskurv.<br>ium / med røykkontrollsystem. |                |  |  |
| 1                                                                    | Grunnenhet                                          | 14 0422 30537  |  |  |
| 12                                                                   | Begerglass med håndtak                              | 14 0422 42545  |  |  |
| 2                                                                    | Voksbad (1,8 liter)                                 | 14 0422 30665  |  |  |
| 1                                                                    | Standard vevskurv                                   | 14 0422 30585  |  |  |
| 1                                                                    | Slangeklemme                                        | 14 0422 31973  |  |  |
|                                                                      |                                                     |                |  |  |
| Variant 5                                                            |                                                     |                |  |  |
| Én kurv / standard vevskurv.<br>Med vakuum / med røykkontrollsystem. |                                                     |                |  |  |
| 1                                                                    | Grunnenhet                                          | 14 0422 30535  |  |  |
| 10                                                                   | Reagensbeholdere i aluminium for vakuum             | 14 0422 42545  |  |  |

| 10 | Reagensbeholderbærere | 14 0422 42545 |
|----|-----------------------|---------------|
| 2  | Voksbad (1,8 liter)   | 14 0422 30665 |
| 1  | Standard vevskurv     | 14 0422 30585 |
| 1  | Slangeklemme          | 14 0422 31973 |
|    |                       |               |

### Variant 6

To kurver / standard vevskurver.

| 1  | Grunnenhet             | 14 0422 31416 |
|----|------------------------|---------------|
| 11 | Begerglass med håndtak | 14 0422 42545 |
| 3  | Voksbad (1,8 liter)    | 14 0422 30665 |
| 2  | Standard vevskurv      | 14 0422 30585 |
| 1  | Slangeklemme           | 14 0422 31973 |

### Variant 7

To kurver / standard vevskurver. Med vakuum / med røykkontrollsystem.

| 1 | Grunnenhet                              | 14 0422 31412 |
|---|-----------------------------------------|---------------|
| 9 | Reagensbeholdere i aluminium for vakuum | 14 0422 42545 |
| 9 | Reagensbeholderbærere                   | 14 0422 42545 |
| 3 | Voksbad (1,8 liter)                     | 14 0422 30665 |
| 2 | Standard vevskurv                       | 14 0422 30585 |
| 1 | Slangeklemme                            | 14 0422 31973 |
|   |                                         |               |

|                                                                                                    |                                                            | Bestillingsnr. |  |  |
|----------------------------------------------------------------------------------------------------|------------------------------------------------------------|----------------|--|--|
| Variant 8                                                                                                    |                                                            |                |  |  |
| To kurver / standard vevskurver. Med vakuum / uten røykkontrollsystem.<br>Kobling for valgfritt tredje voksbad inkluderer bærer til ekstra vevskurv. |                                                            |                |  |  |
| 1                                                                                                    | Grunnenhet                                                 | 14 0422 31414  |  |  |
| 9                                                                                                    | Reagensbeholdere i aluminium for vakuum                    | 14 0422 42545  |  |  |
| 9                                                                                                    | Reagensbeholderbærere                                      | 14 0422 42545  |  |  |
| 3                                                                                                    | Voksbad (1,8 liter)                                        | 14 0422 30665  |  |  |
| 2                                                                                                    | Standard vevskurv                                          | 14 0422 30585  |  |  |
|                                                                                                    |                                                            |                |  |  |
| Variant 9                                                                                                    |                                                            |                |  |  |
| Grunnen                                                                                                    | net for behandling med kloroform som klareringsreagens.    |                |  |  |
| 1                                                                                                    | Grunnenhet                                                 | 14 0422 42238  |  |  |
| 12                                                                                                    | Begerglass med håndtak                                     | 14 0422 42545  |  |  |
| 2                                                                                                    | Voksbad for kloroform                                      | 14 0422 32001  |  |  |
| 1                                                                                                    | Standard vevskurv                                          | 14 0422 30585  |  |  |
|                                                                                                    |                                                            |                |  |  |
| Variant 10                                                                                                    |                                                            |                |  |  |
| Én kurv /                                                                                                    | standard vevskurv.                                         |                |  |  |
| Med røy                                                                                                    | kontrollsystem og tilbehør.                                |                |  |  |
| 1                                                                                                    | Grunnenhet                                                 | 14 91020 US01  |  |  |
| 12                                                                                                    | e Begerglass med håndtak                                   | 14 0422 42545  |  |  |
| 2                                                                                                    | Voksbad (1,8 liter)                                        | 14 0422 30665  |  |  |
| 1                                                                                                    | Standard vevskurv                                          | 14 0422 30585  |  |  |
| 1                                                                                                    | Slangeklemme                                               | 14 0422 31973  |  |  |
| 1                                                                                                    | Aktivert kullfilter – standard                             | 14 0422 30673  |  |  |
| 1                                                                                                    | Aktivert kullfilter – xylen                                | 14 0422 30674  |  |  |
| 1                                                                                                    | Eksosslange, diameter 50 mm, 4 m lang                      | 14 0422 31975  |  |  |
|                                                                                                    |                                                            |                |  |  |
| Variant 1                                                                                                    | 1                                                          |                |  |  |
| Én kurv /<br>Med vak                                                                                                    | standard vevskurv.<br>Jum, røykkontrollsystem og tilbehør. |                |  |  |
| 1                                                                                                    | Grunnenhet                                                 | 14 91020 US02  |  |  |
| 1(                                                                                                    | Reagensbeholdere i aluminium for vakuum                    | 14 0422 42545  |  |  |
| 10                                                                                                    | Reagensbeholderbærere                                      | 14 0422 42545  |  |  |
| 2                                                                                                    | Voksbad (1,8 liter)                                        | 14 0422 30665  |  |  |
| 1                                                                                                    | Standard vevskurv                                          | 14 0422 30585  |  |  |
| 1                                                                                                    | Slangeklemme                                               | 14 0422 31973  |  |  |

## Apparatets komponenter og spesifikasjoner **3**

|              |                                                                   | Bestillingsnr. |
|--------------|-------------------------------------------------------------------|----------------|
| 1            | Aktivert kullfilter – standard                                    | 14 0422 30673  |
| 1            | Aktivert kullfilter for formaldehyd                               | 14 0422 30674  |
| 1            | Eksosslange, diameter 50 mm, 4 m lang                             | 14 0422 31975  |
|              |                                                                   |                |
| Alle variant | er av Leica TP1020 leveres med følgende tilbehør:                 |                |
| 4            | Ekstra sikringer T 10,0 A L250 V                                  | 14 0600 00759  |
| 1            | Skrutrekker 5,5 x 200                                             | 14 0170 10702  |
| 1            | Håndsveiv, størrelse 4, montert                                   | 14 0222 30663  |
| 1            | Trykket brukerhåndbok (på engelsk, med språk-CD<br>14 0422 80200) | 14 0422 80001  |
|              |                                                                   |                |

Landsspesifikk strømledning må bestilles separat. Du finner en liste over alle tilgjengelige strømledninger for din enhet på våre nettsider www.LeicaBiosystems.com i kategorien for produkter.

### Merk

Du finner standardtilbehøret og, hvis du har bestillt dem, andre deler i den øvre delen av esken apparatet leveres i.

Sammenlign de leverte delene med pakkseddelen og bestillingen din. Dersom du finner uoverensstemmelser, må du ta kontakt med din Leica-forhandler så snart som mulig.

### 3.4 Oversikt over Leica TP1020 – med ekstra voksbad (ekstrautstyr)

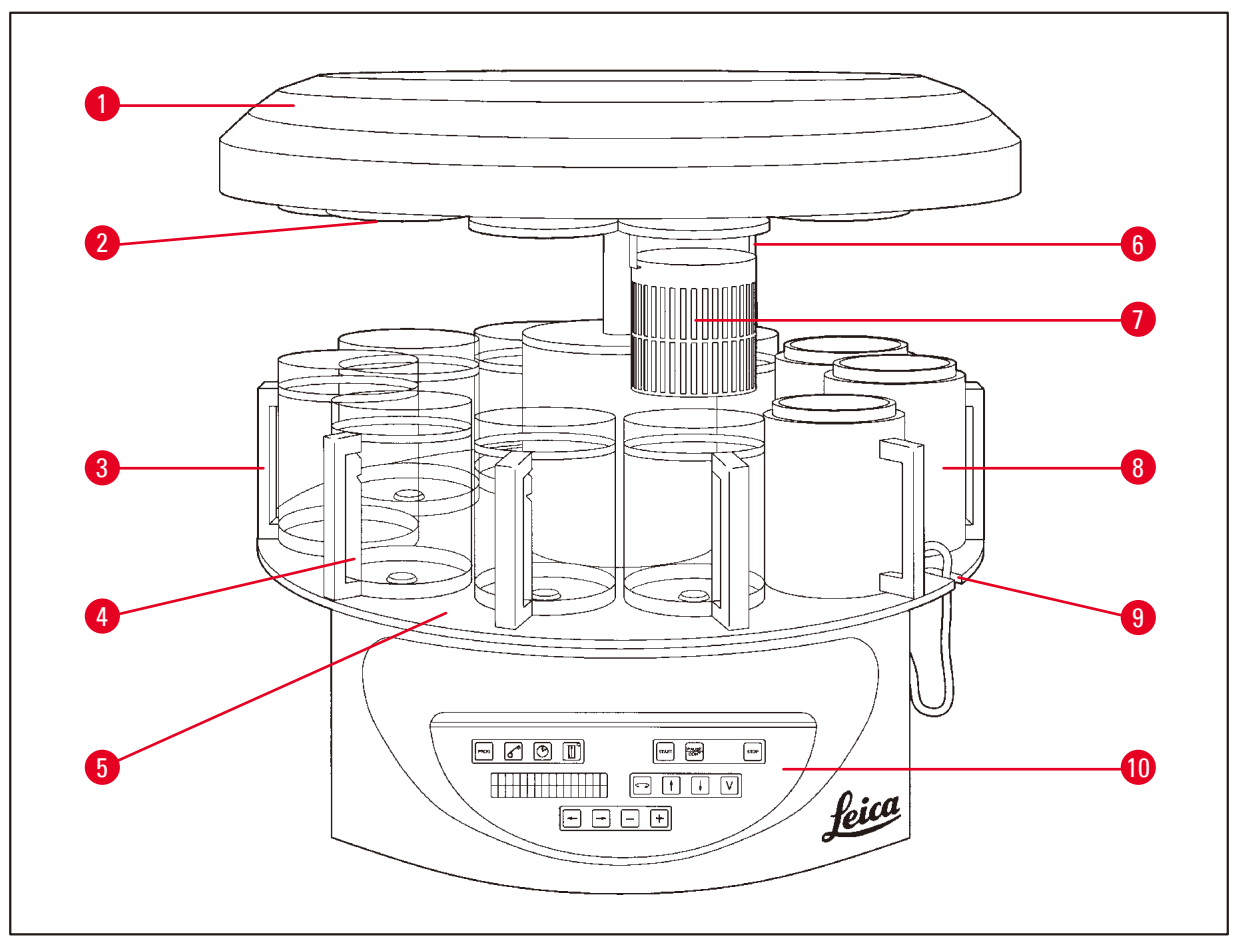

### Fig. 1

- 1 Deksel over dreieplaten
- 2 Lokk til reagensstasjoner
- **3** Glassbeholder med holder
- 4 Begerglassbærer med nivåmerker
- 5 Beholderplattform

- 6 Vevskurvholder
- 7 Standard vevskurv
- 8 Voksbad
- 9 Utsparing til koblingskabel til voksbad
- 10 Kontrollpanel

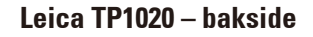

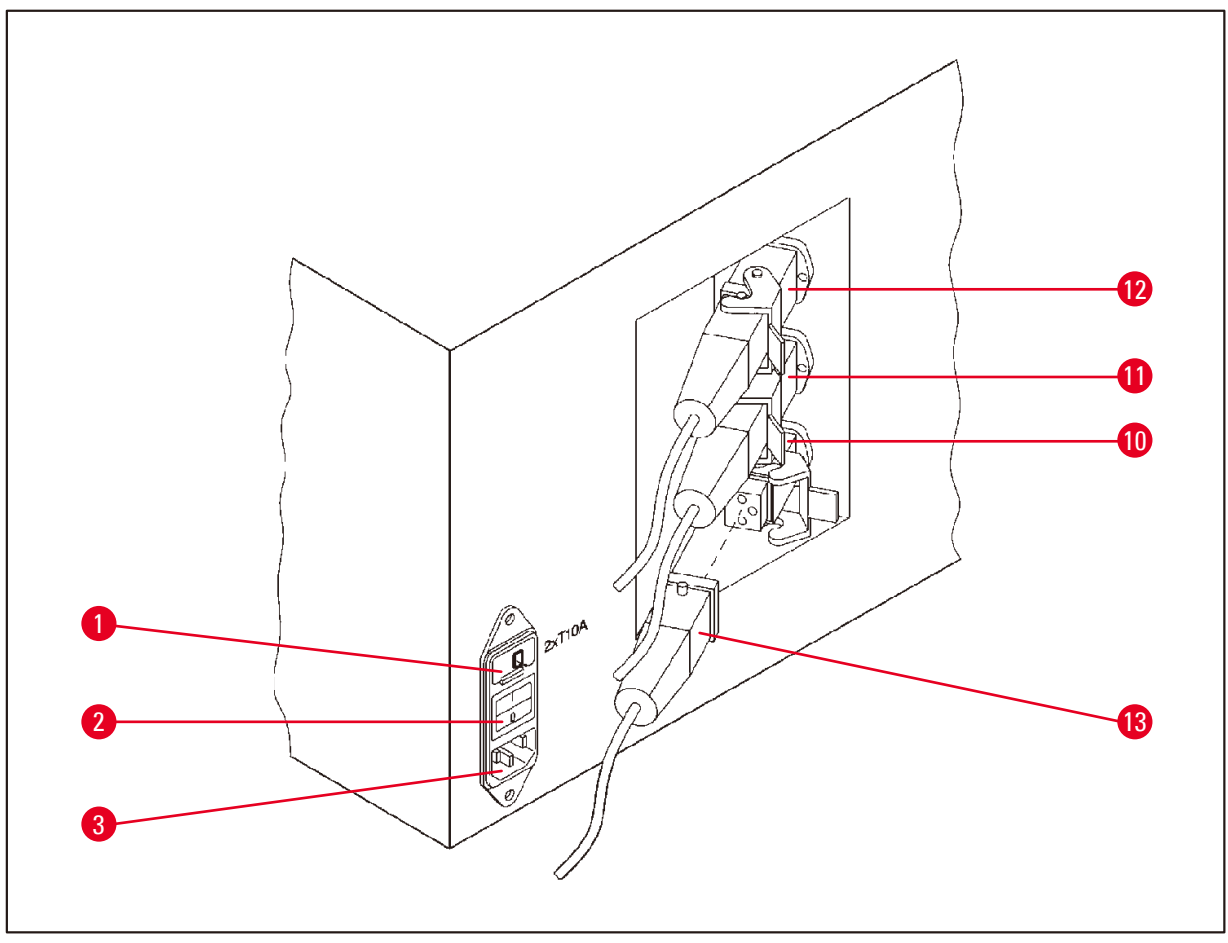

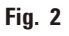

- 1 Spenningsvelger
- 2 Nettstrømbryter
- 3 Kontakt til strømkabel
- **10** Tilkoblinger for voksbad
- **11** (kontakt for stasjon 10, lukket
- 12 med deksel (vises ikke på bildet))
- 13 Voksbadplugg

### 3.5 Oversikt Leica TP1020 – med røykkontrollsystem

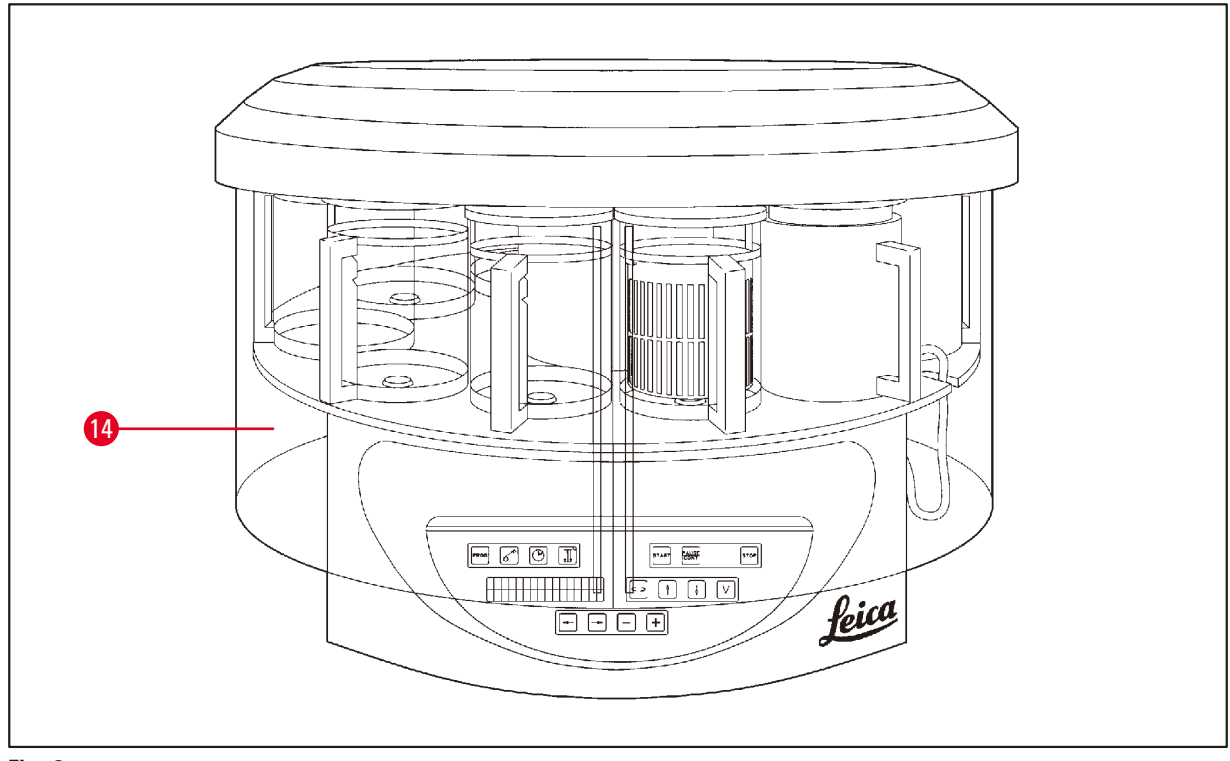

### Fig. 3

### 14 Røykskjold i pleksiglass

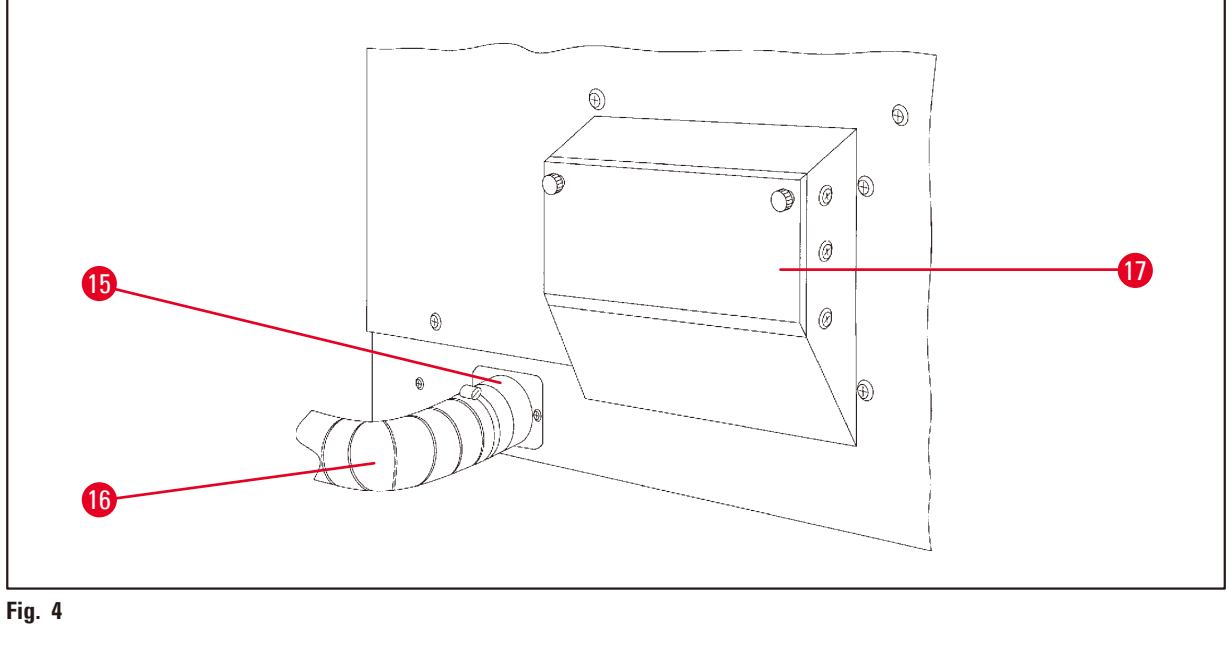

- 15 Slangeklemme
- 16 Røykavtrekksrør

17 Holder til aktivert kullfilter

3.6 Tilbehør som følger med apparatet

### **3.6.1 Standard vevskurv**

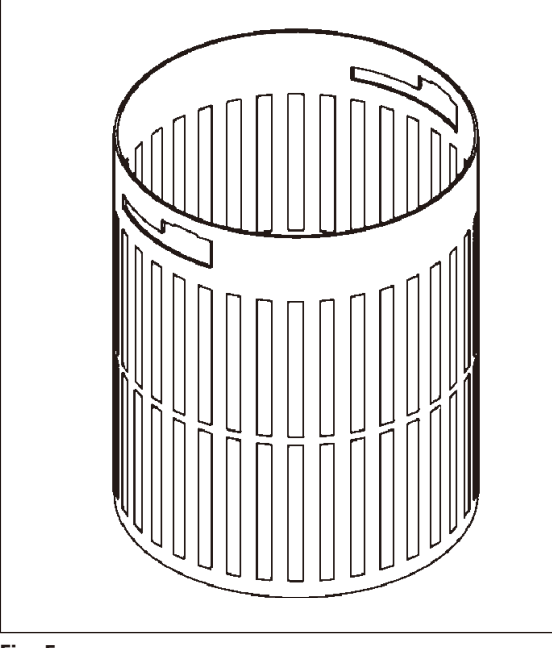

Kapasitet: 100 kassetter

Vevskassettene er løst ordnet i kurven. Makskapasiteten er 100 kassetter. Kassettene er stablet i kurven. Ingen kassetter kan ligge oppå stabelen, da dette kan føre til at infiltrasjonsprosessen forstyrres. Maks fyllenivå må reduseres. Avhengig av størrelsen på prøvene og bruk av skumstøtter eller papirhåndklær, kan minimalt fyllenivå også brukes som maksimalt fyllenivå. For behandling av 100 kassetter er maks fyllenivå for reagenser ca. 1400 ml.

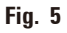

# Reice Max Min

Kapasitet: 1,81 Reagensbeholderen består av et begerglass med holder.

Veggen på begerglasset har to merker (min/maks) som angir minimums- og maksimumsnivået i beholderen.

Nivået må ikke overskride maksimumsmerket eller komme under minimumsmerket under fylling.

Fig. 6

### 3.6.2 Begerglass med holder

### 3.6.3 Aluminiumsbeholder med holder (kun til apparater med vakuumfunksjon eller som valgfritt tilbehør)

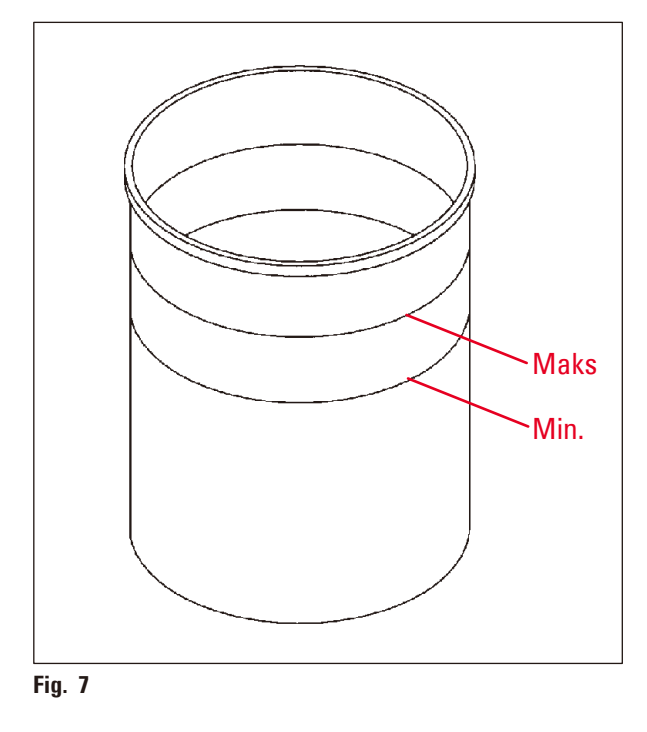

Kapasitet: 1,81

Apparater med vakuumfunksjon leveres med aluminiumsbeholdere i stedet for glassbeholdere.

I aluminiumsbeholderne er nivåmerkene plassert på innsiden av beholderen.

Ved fylling av beholderen er det viktig at fyllenivået ikke kommer under minimums- eller over maksimumsnivået.

### 3.6.4 Voksbad

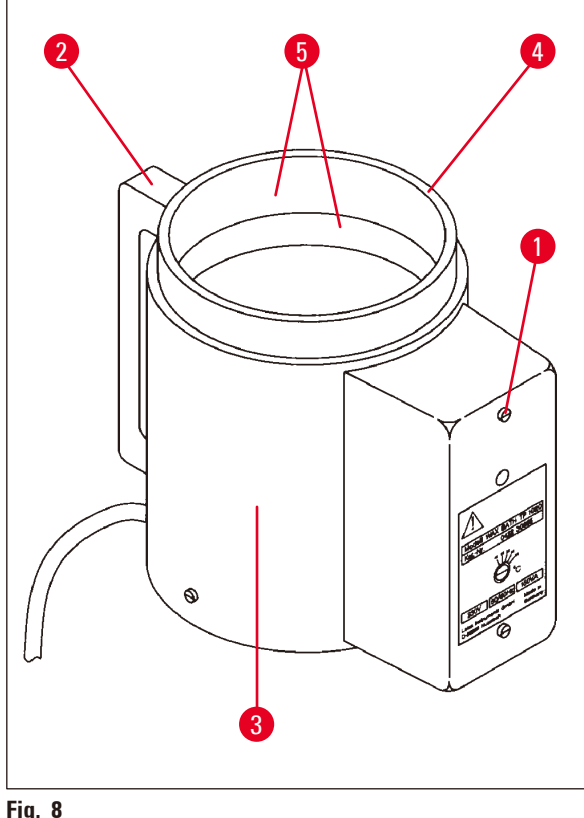

| 1,81                 |
|----------------------|
| 230 V AC<br>50–60 Hz |
| 150 VA               |
| 45–65 °C ±3 K        |
| ved 85°C ±5K         |
|                      |

Fig. 8

Dersom den faktiske temperaturen overskrider det normale arbeidstemperaturområdet, aktiveres en avbruddsmekanisme ved for høy temperatur. Oppvarmingen av voksbadet kobles fra. Den gule signallampen slukkes. Bruk av voksbadet kan kun gjenopptas når nedkjølingsperioden er fullført. For nedkjøling, koble voksbadets koblingsplugg fra kontakten på baksiden av apparatet, eller slå av hovedbryteren.

Voksbadene har oppvarming. Når oppvarmingen er aktiv, lyser den gule kontrollampen ( $\rightarrow$  Fig. 8-1).

Håndtaket ( $\rightarrow$  Fig. 8-2) er isolert. Utsiden ( $\rightarrow$  Fig. 8-3) har også termisk isolasjon. Den blir likevel varm når oppvarming er aktivert. Til tross for dette kan berøring medføre fare for brannskader.

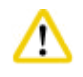

### Forsiktig

Den innvendige beholderen ( $\rightarrow$  Fig. 8-4) i voksbadet blir svært varm når oppvarmingsfunksjonen er aktivert! Ikke berør den grå, øvre kanten på beholderne med hendene! Fare for personskade!

Innsiden av den innvendige beholderen ( $\rightarrow$  Fig. 8-4) er belagt med teflon. Den innvendige beholderen blir svært varm. Den har merker som viser minimums- og maksimumsnivået ( $\rightarrow$  Fig. 8-5).

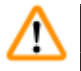

### Advarsel

- Hvis avbruddsmekanismen ved for høy temperatur utløses gjentatte ganger, må du snarest ringe teknisk service. Du må IKKE fortsette å bruke voksbadet.
- Voksbadene skal tømmes helt før parafinen kjøles ned! Parafinen trekker seg sammen når den kjøles ned, noe som kan føre til skader på voksbadet.

### 4. Første gangs bruk

### 4.1 Instruksjoner for utpakking

## 

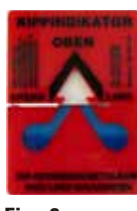

Når apparatet leveres, må du kontrollere vippeindikatoren ( $\rightarrow$  Fig. 9) på emballasjen. Hvis pilspissen er blå, er apparatet transportert liggende, blitt vippet i for stor vinkel eller har veltet under transporten.

Noter dette på fraktdokumentene og kontroller om apparatet er skadet. Hvis du finner åpenbare skader, ta kontakt med fraktselskapet umiddelbart.

### Fig. 9

Merk

### Ad Ad

Advarsel

Vær forsiktig ved fjerning av metallbåndene. Du kan bli skadet når du åpner dem (båndene har skarpe kanter og er strammet).

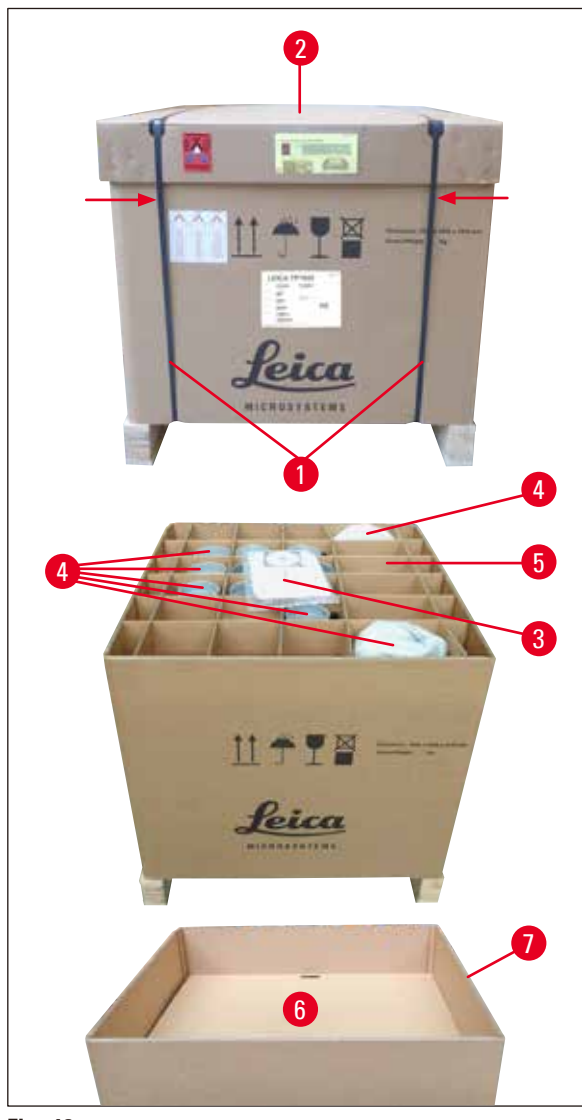

- Bruk platesaks og egnede hansker når du fjerner metallbåndene (→ Fig. 10-1). Stå ved siden av kassen og kutt båndene ved det angitte punktet, se (→ Fig. 10) → ovenfor.
- Løft lokket ( $\rightarrow$  Fig. 10-2) av kassen.
- Ta ut brukerhåndboken (→ Fig. 10-3) og pakklisten.
- Ta ut alt tilbehør (→ Fig. 10-4) fra de ulike rommene som er delt inn med pappdelere (→ Fig. 10-5).
- Når alle deler er tatt ut, løfter du ut pappdelerne og fjerner platen (→ Fig. 10-6) som ligger under.
- Løft den ytre kartongringen ( $\rightarrow$  Fig. 10-7) opp og ut.

Versjon 3.6, Revisjon O

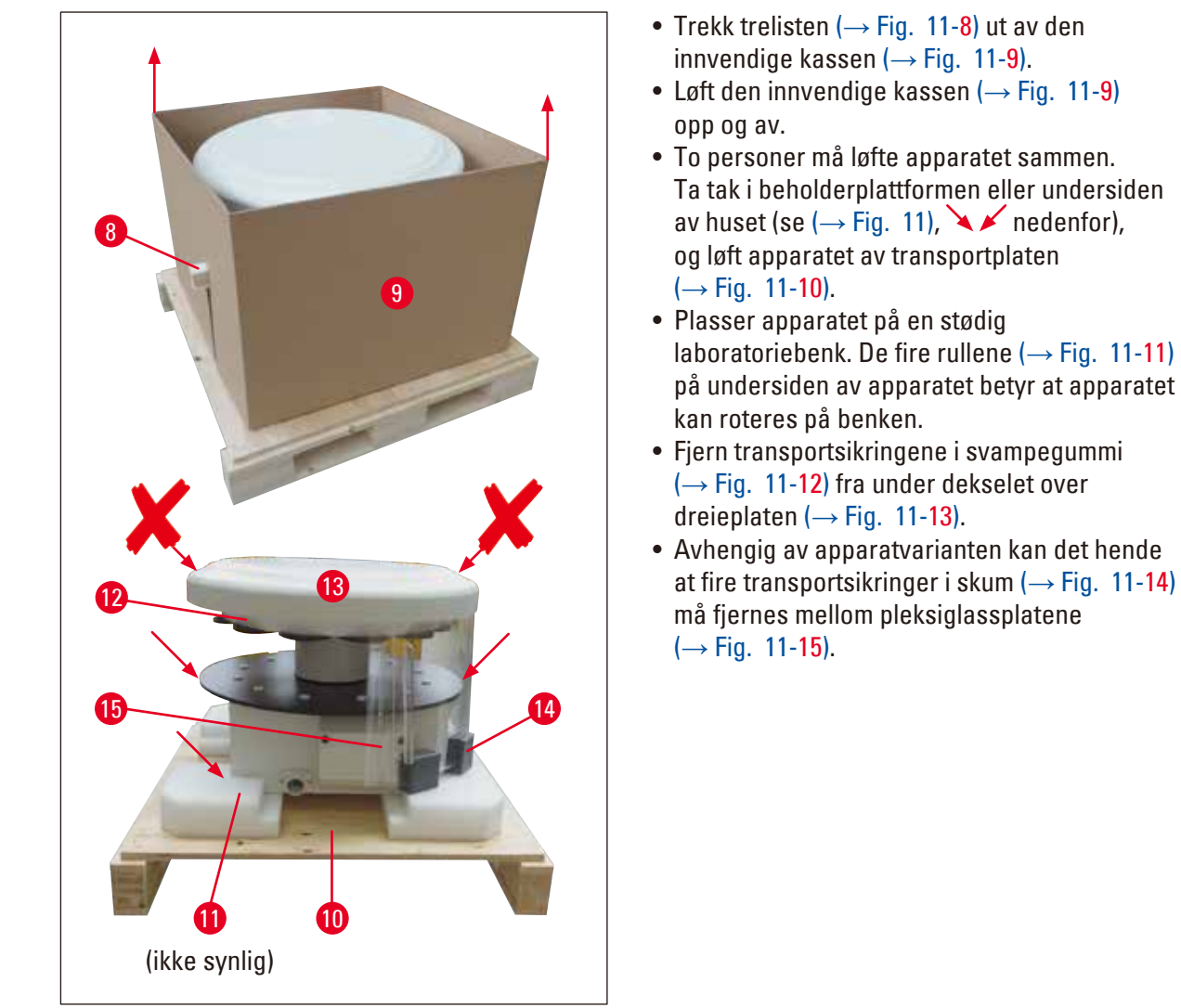

Fig. 11

### Advarsel

Det er IKKE tillatt å løfte apparatet etter dekselet over dreieplaten.

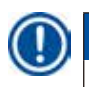

### Merk

Vi anbefaler å beholde originalemballasjen for trygg transport av apparatet.

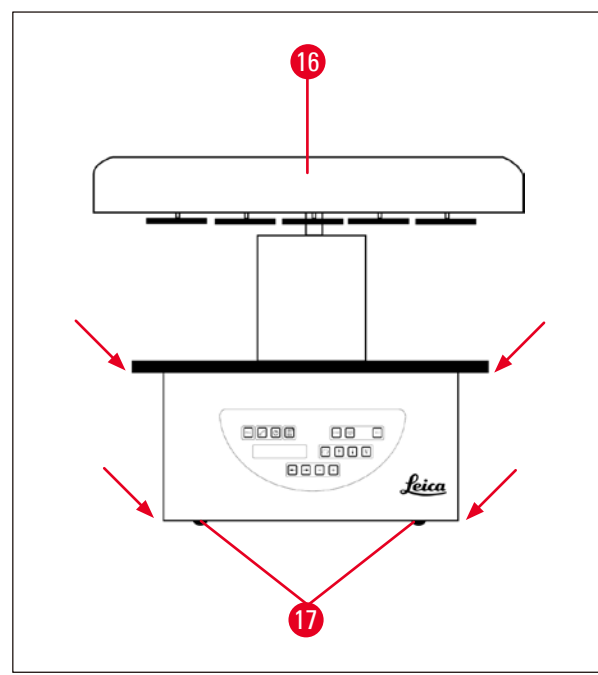

Fig. 12

### Merk

Vi anbefaler å beholde originalemballasjen for trygg transport av apparatet ved en senere anledning.

- Ta tak i beholderplattformen eller undersiden av huset (→ Fig. 12), og løft apparatet av transportplaten (→ Fig. 11-10).
- Plasser apparatet på en stødig laboratoriebenk.

De fire rullene ( $\rightarrow$  Fig. 12-17) på undersiden av apparatet betyr at apparatet kan roteres på benken.

 Fjern transportsikringene i svampegummi (→ Fig. 11-12) fra under dekselet over dreieplaten. (→ Fig. 12-16).

### 4.2 Krav til installasjonsstedet

### Merk

På grunn av mengden løsemidler som brukes til å behandle prøver, og løsemiddelkonsentrasjonene som dannes, anbefaler vi å montere varianter av apparatet uten røykkontrollsystem eller aktivt kullfilter i laboratoriets avtrekkshette.

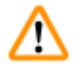

### Advarsel

Apparatet skal ikke brukes i farlige miljøer.

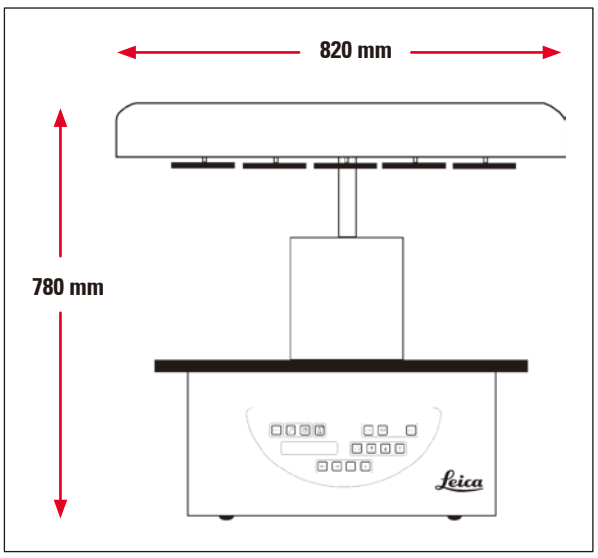

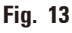

Installasjonsstedet må oppfylle følgende betingelser:

- stabil og flat overflate
- overflatens minimumsstørrelse: 850 x 850 mm
- stabil romtemperatur mellom +5 °C og +40 °C
- relativ luftfuktighet på maks. 80 %

### Betingelser for elektrisk tilkobling

• Det må finnes en jordet stikkontakt som er nær nok til at den nås med strømkabelen som følger med apparatet.

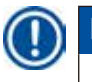

### Merk

Hvis du vil installere kurvholderen for en ekstra vevskurv, bør du gjøre det nå. Du finner monteringsanvisninger i ( $\rightarrow$  s. 70 – 13.3 Kurvholder for ekstra vevskurv).

### 4.3 Strømtilkobling

### 4.3.1 Sjekke spenningsvelgeren

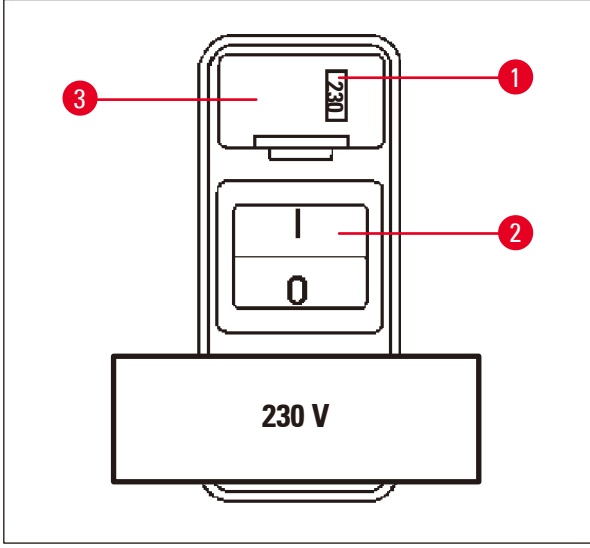

Spenningsvelgeren er plassert i en kapsel ( $\rightarrow$  Fig. 14-3) over strømbryteren ( $\rightarrow$  Fig. 14-2) på baksiden av apparatet. Valgt spenning vises i vinduet ( $\rightarrow$  Fig. 14-1).

- Sjekk at spenningen som vises i vinduet (→ Fig. 14-1) tilsvarer den nominelle spenningen i laboratoriet.
- Fjern tapen.

### Fig. 14

Hvis spenningen er riktig, gå videre til ( $\rightarrow$  s. 32 – 4.3.3 Koble til strømkabelen)

Hvis spenningsinnstillingen ikke stemmer med den nominelle spenningen i laboratoriet, MÅ spenningsvelgeren justeres slik at den stemmer med spenningen i laboratoriet, før apparatet kobles til strøm.

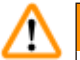

### Advarsel

Viktig! Spenningsvelgeren har en fabrikkinnstilling.

Før du kobler apparatet til strømforsyningen, må du sjekke at denne innstillingen er riktig for det aktuelle laboratoriets elektriske koblingsverdier.

Kontakten for tilkobling av strømkabelen er forseglet med en tape med informasjon om den fabrikkinnstilte spenningen for det aktuelle apparatet.

Hvis du kobler apparatet til strøm mens spenningsvelgeren er satt til feil verdi, kan dette medføre alvorlige skader på apparatet!

### 4.3.2 Justering av spenningsvelgeren

## ⚠

Advarsel

Apparatet må være koblet fra strømforsyningen når du justerer spenningsvelgeren.

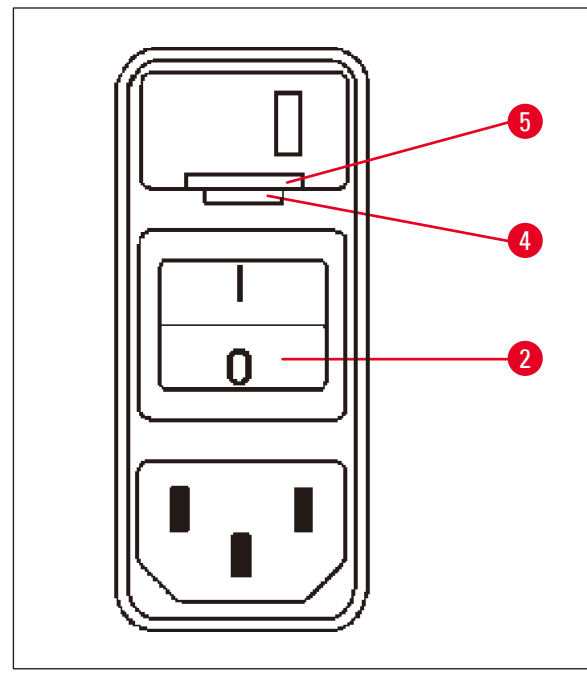

 Før den lille skrutrekkeren inn i det minste (→ Fig. 15-4) av de to hakkene på nedsiden av låsen (→ Fig. 15-5), slik at du bruker skrutrekkeren som en spak.

Fig. 15

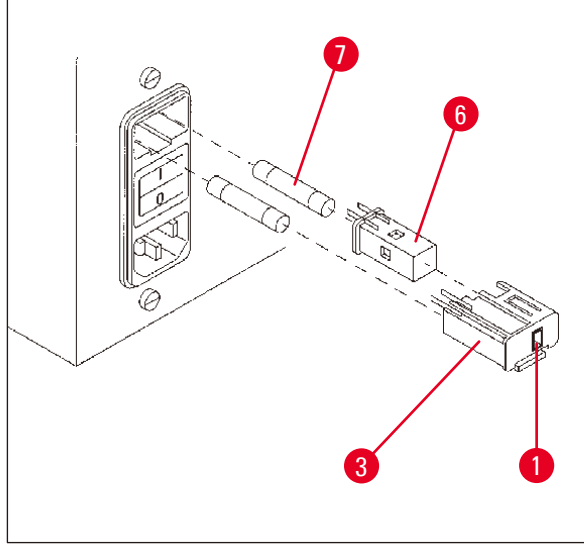

Fig. 16

- Fjern kapselen ( $\rightarrow$  Fig. 16-3).
- Fjern spenningsvelgeren (→ Fig. 16-6) fra kapselen (→ Fig. 16-3), og sett den inn på nytt slik at du ser den riktige spenningen i vinduet (→ Fig. 16-1) på kapselen.
- Sett kapselen til spenningsvelgeren
  (→ Fig. 16-3) sammen med spenningsvelgeren
  (→ Fig. 16-6) og sikringene (→ Fig. 16-7)
  tilbake inn i apparatet. Trykk forsiktig til den
  går i lås.
- Sjekk at den riktige spenningen nå vises i vinduet (→ Fig. 16-1).

### 4.3.3 Koble til strømkabelen

Apparatet leveres med forskjellige strømkabler til ulike land.

### Advarsel

Merk

Apparatet skal kun kobles til strøm ved hjelp av kabelen som følger med apparatet, og det skal kun kobles til jordede stikkontakter.

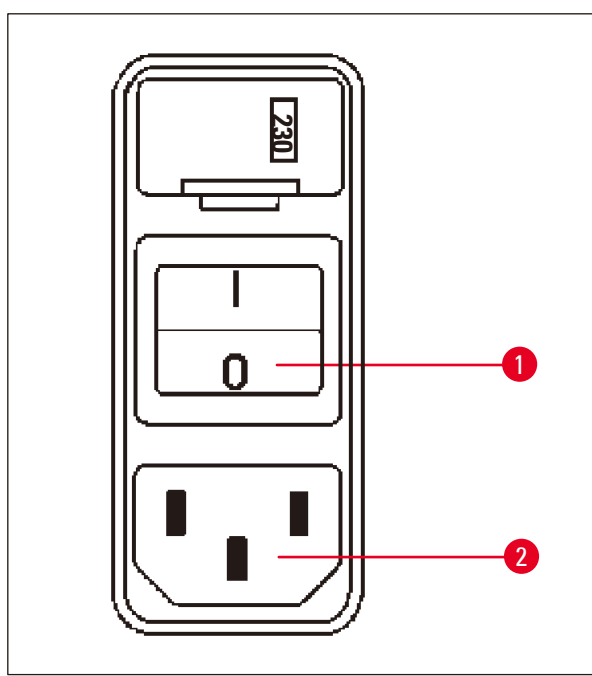

- Før du kobler til strømkabelen, må du sjekke at strømbryteren (→ Fig. 17-1) på baksiden av apparatet er slått av («O»).
- Velg kabelen som har et støpsel som passer i stikkontakten i laboratoriet.
- Sett strømkabelen inn i kontakten (→ Fig. 17-2) på baksiden av apparatet, og sett støpslet inn i stikkontakten.

Apparatet kan nå slås på.

Fig. 17

### 4.4 Slå på apparatet

• Slå på apparatet ved hjelp av strømbryteren på høyre side.

Apparatet kjører oppstartsprosedyren.

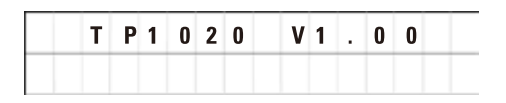

| L_0 1 |   |   |   |   |   |
|-------|---|---|---|---|---|
|       | 0 | 0 | : | 0 | 0 |

Deretter kommer apparatets navn og programvareversjon (f.eks. **V1.00**) til syne.

Dette skjermbildet forsvinner etter ca. 10 sekunder.

Det neste skjermbildet viser nummeret til behandlingsstasjonen der kurvholderen befinner seg, samt klokkeslettet.

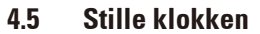

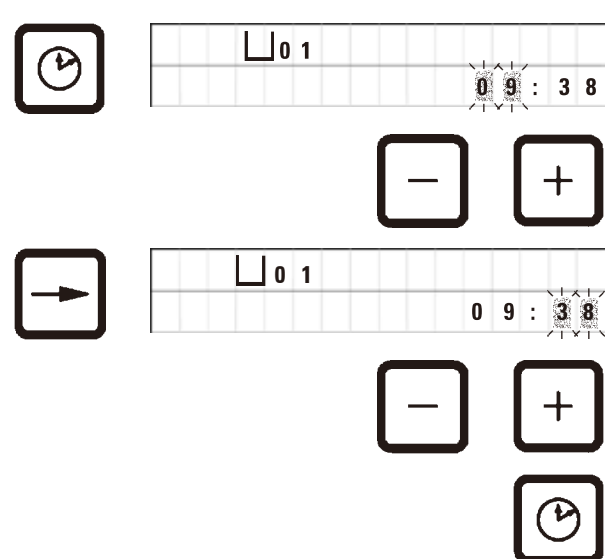

• Trykk på Klokke.

Timer er markert.

- Trykk på <u>Pluss</u> eller <u>Minus</u> for å justere timene.
- Trykk på Pil høyre.

Markeringen skifter til minutter.

- Trykk på <u>Pluss</u> eller <u>Minus</u> for å justere minuttene.
- Trykk på <u>Klokke</u> for å avslutte stilling av klokken.

### 4.6 Installere tilbehør

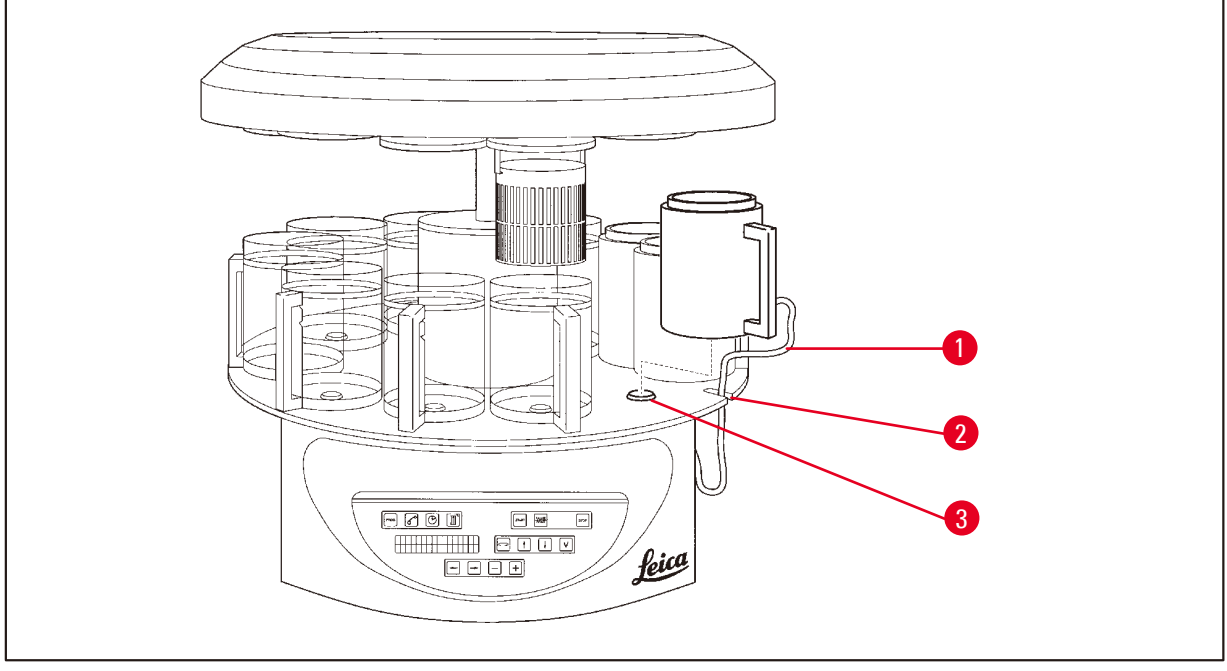

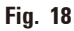

• Trykk på <u>Pil opp</u> for å løfte dreieplaten.

### Merk

Apparatet kan roteres på benken for å sette inn og ta ut reagensbeholdere og voksbad. Dette betyr at du har god tilgang til alle stasjonene til enhver tid.

### 4.6.1 Installere voksbad

Merk

Leica TP1020-grunnenheten leveres med to voksbad (nr. 11 og 12). Et tredje voksbad kan kobles til stasjon nr. 10 hvis ønskelig (ekstrautstyr).

 Sett inn voksbadets koblingskabel (→ Fig. 18-1) i utsparingen (→ Fig. 18-2) i plattformen, og monter voksbadet i holderen i stasjonen (→ Fig. 18-3).

### 4.6.2 Koble til voksbad

### Merk

Koblingspluggene til hvert voksbad må settes inn i riktig kontakt på baksiden av apparatet.

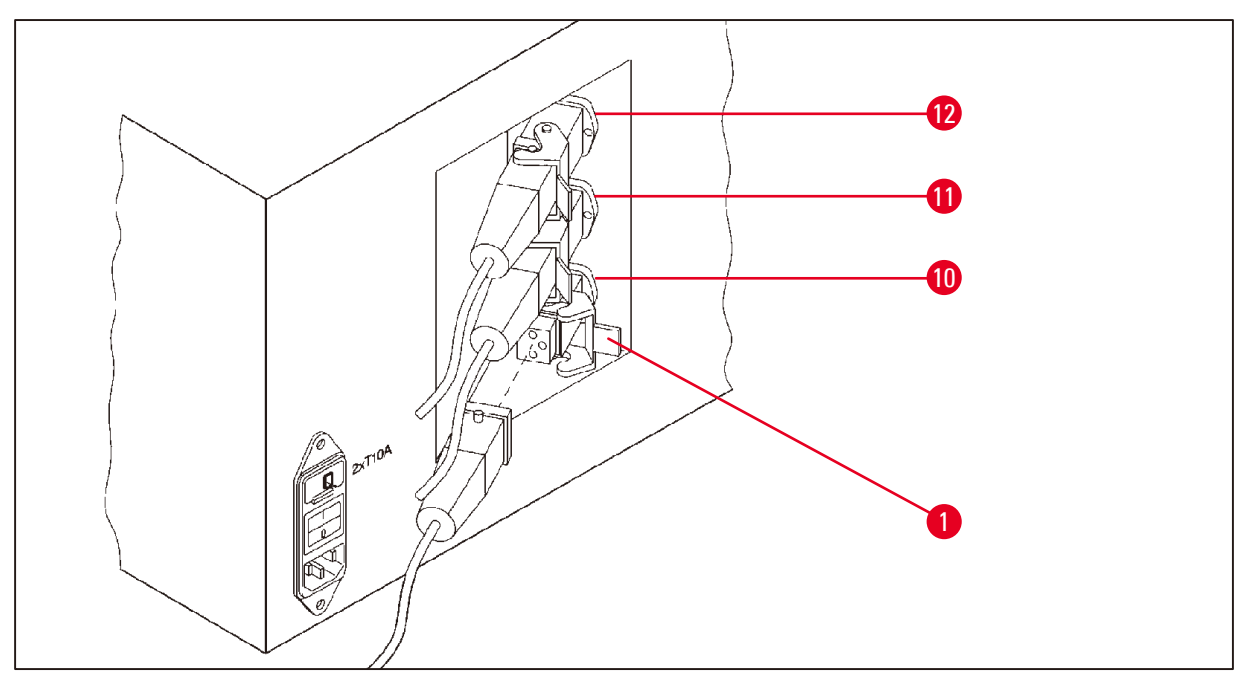

Fig. 19

- Roter apparatet, slik at du får enkel tilgang til kontaktene.
- Sett plugg 12 inn i kontakt 12.
- Sett plugg 11 inn i kontakt 11.
- Lås klipsen ( $\rightarrow$  Fig. 19-1) på hver plugg.

### Merk

Før du kobler til et tredje voksbad til stasjon 10, må dekselhetten tas av. Til slutt må apparatets standardkonfigurasjon endres i henhold, se ( $\rightarrow$  s. 75 – 15.1 Endre apparatets konfigurasjon).

### 4.6.3 Feste voksbadets koblingskabler (kun apparater med røykkontrollsystem).

### Merk

Apparater med røykkontrollsystem er utstyrt med røykskjold i pleksiglass. Skjoldet består av to deler. For å sikre at røykskjoldene kan rotere fritt og bevege seg etter behov, uten konflikt med koblingskablene til voksbadene, er et plassert to magnetklemmer på hver av kablene. Disse brukes til å feste kablene til huset.

Når du har montert og koblet til voksbadene, plasserer du de magnetiske klemmene på husets sidevegg, slik at kablene sitter fast i en posisjon som sikrer fri bevegelse for røykskjoldene.

### 4.6.4 Installere reagensstasjoner

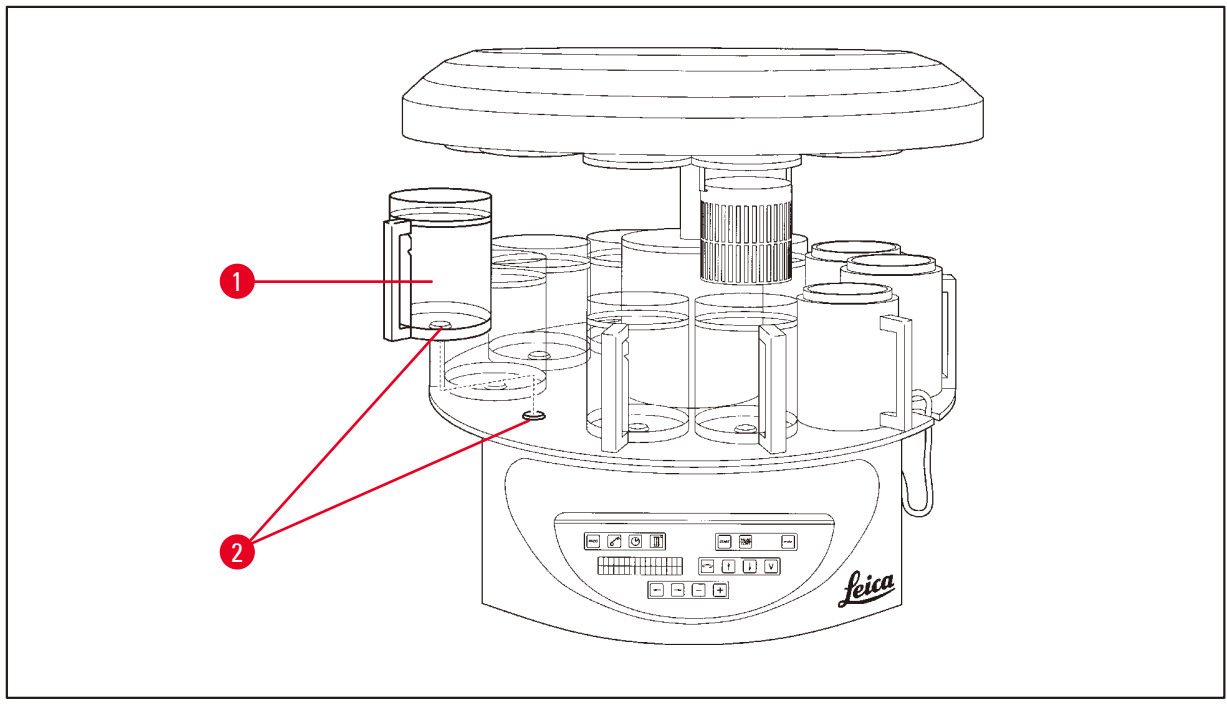

- Fig. 20
- Monter reagensbeholderne (→ Fig. 20-1) (glass eller aluminium) på plattformens stasjonsholderne (→ Fig. 20-2).

### 5. Brukergrensesnittet

### Kontrollpanel

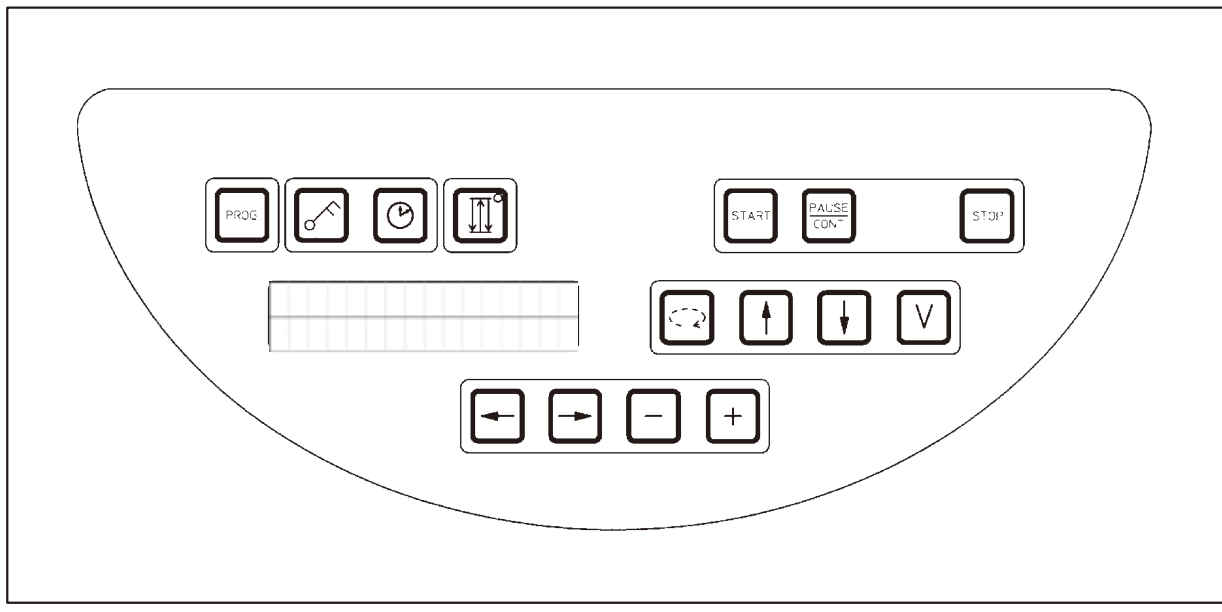

### Fig. 21

Kontrollpanelet er et vedlikeholdsvennlig tastatur. Tastene er organisert i fire funksjonsgrupper. Hvis du trykker på en tast, hører du et lydsignal. Denne funksjonen kan deaktiveres hvis ønskelig, se ( $\rightarrow$  s. 75 – 15.1 Endre apparatets konfigurasjon).

### Skjerm

Skjermen er en LCD-skjerm med to linjer, hvorav hver linje har plass til 16 enkelttegn. Skjermen lyser alltid når apparatet er på.

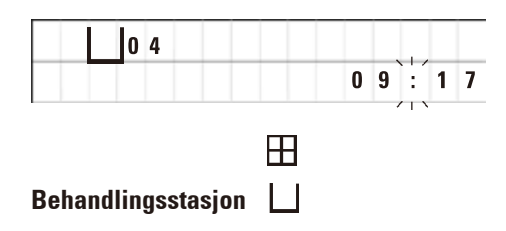

Standardvisningen er nummeret til stasjonen som holderen til prøvekurven er plassert ovenfor på det aktuelle tidspunktet. Skjermen viser også klokkeslettet (24-timers klokke). Kolonet mellom timer og minutter blinker.

Skjermen viser alle parametere for behandling av vev, samt de enkelte programmene. Vevskurver og behandlingsstasjon vises med symboler.

l tillegg til programmeringsfunksjonene vises andre nyttige data, for eksempel programvarighet og slutt på behandlingen. Skjermen viser også advarselskoder (W:01–W:06) og feilkoder (E:01–E:13), som indikerer feil på apparatet eller dataangivelse.
#### Tastefunksjoner

Programmering, låsing av kontrollpanelet, tidsinnstilling, heving og senking av vevskurven

aktivt program.

LÅST vises.

10 sekunder.

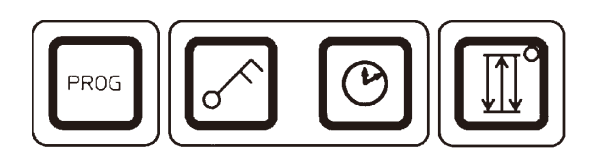

Programmeringstast Prog

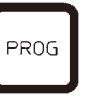

Låsetast Nøkkel

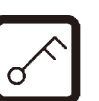

L O C K E D

| 1 | 0: | 2 0 |
|---|----|-----|

Skjermen går tilbake til standardvisningen etter

• Trykk på Nøkkel i 5 sekunder for å aktivere eller

deaktivere låsefunksjonen.

Alle tastefunksjoner er nå låst, med unntak av låsetasten selv. Ingen av funksjonene kan aktiveres. Hvis du trykker på en hvilken som helst annen tast, vil det stå **LÅST** på skjermen i 10 sekunder.

Tasten brukes til å åpne og lukke programmeringsmodus,

der programmene konfigureres og endres, og til å vise et

Tasten brukes til å låse alle kontrollpanelfunksjoner, for å unngå utilsiktede endringer av programmerte parametre.

• For å låse opp tastefunksjonene trykker du på <u>Nøkkel</u> i nye 5 sekunder.

Alle tastefunksjoner fungerer igjen som normalt.

<u>Klokke</u>-tasten

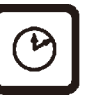

Tasten brukes til å stille inn tiden og indikere total varighet, starttidspunkt og forventet sluttidspunkt for behandlingsprogrammene.

Skjermen skifter mellom tidsindikasjon (klokkeslett, starttidspunkt ved forsinket oppstart, sluttidspunkt) – som indikeres med bindestreker og kolon – og varighetsindikasjon (vevskurvens holdetid på en bestemt stasjon, prosessens totale varighet) – som indikeres med bokstavene d og h. <u>Tre piler</u>-tasten for heving og senking av dreieplaten

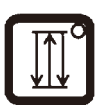

<u>Tre piler</u>-tasten brukes til å starte og stoppe heving og senking av dreieplaten (vevskurven).

Når denne funksjonen er aktivert, senkes vevskurven ned på behandlingsstasjonene med intervaller på tre sekunder. Dette sikrer en jevn blanding av alle væsker og optimal vevsinfiltrasjon.

Funksjonen aktiveres automatisk når en automatisk behandlingssyklus startes.

Den kan slås av og på når som helst, også når ingen behandlingssyklus pågår.

Når funksjonen er aktivert, lyser <u>Tre piler</u>-tasten grønt.

• Trykk på Tre piler-tasten for å slå av funksjonen.

Lyset slukkes, og funksjonen er slått av. Den kan imidlertid slås på igjen når som helst.

• Trykk på Tre piler-tasten for å aktivere funksjonen på nytt.

Merk

Hvis en vevskurv er plassert i et voksbad som inneholder fast parafinvoks, kobler apparatet automatisk ut funksjonen for heving og senking.

#### Starte, sette på pause, gjenoppta, stoppe og avbryte automatiske sykluser for behandling av vev

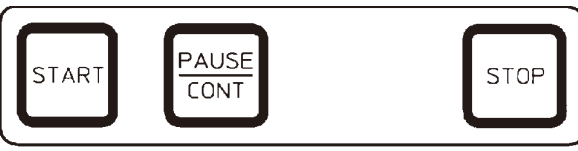

<u>Start</u>-tasten

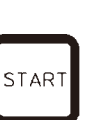

Tasten brukes til å starte behandlingen, enten umiddelbart eller med forsinkelse, når du har valgt et program.

Pause/forts.-tasten

| ſ |       |  |
|---|-------|--|
|   | PAUSE |  |
|   | CONT  |  |
| ų |       |  |

|     | L o | 1  | VAC | 0 h 1 2 |
|-----|-----|----|-----|---------|
| P 4 | PA  | US | E   |         |

Tasten brukes til å sette en automatisk behandlingssyklus på pause, og deretter til å gjenoppta syklusen.

Når funksjonen er aktivert, står det **PAUSE** på skjermen. Etter 5 minutter vil et dobbelt lydsignal minne brukeren på at behandlingen fortsatt står på pause. Signalet gjentas hvert 5. minutt til den automatiske behandlingssyklusen gjenopptas.

Pauseperioden avsluttes ved å trykke på <u>Pause/forts.</u>tasten. Behandlingssyklusen gjenopptas, og gjenstående nedsenkningstid for den aktuelle stasjonen fullføres uten avbrudd. Når automatisk behandling er satt på pause, aktiveres tastene for manuell behandling, slik at f.eks. vevskurven kan løftes ut av stasjonen for å tilsette vevsprøver eller ta dem ut for videre/spesial behandling.

| <u>Stopp</u> - | -tas | tei | n |   |   |   |   |   | s | то | Ρ |
|----------------|------|-----|---|---|---|---|---|---|---|----|---|
| H              |      | 0   | 1 | D | ۷ | A | C | 0 | h | 5  | 5 |

Tasten brukes til å stoppe dreieplatens heve- og senkebevegelse (ett trykk) eller avbryte en pågående behandlingssyklus (to trykk).

Det står STOPP? på skjermen.

Disse tastene fungerer kun i manuell behandlingsmodus og når en automatisk behandlingsmodus er satt på pause ved hjelp av **Pause/forts.**-tasten.

<u>Sirkelpil</u> -tast for rotering av dreieplaten

Manuelle behandlingstaster

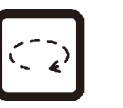

Tasten brukes til å flytte vevskurven til neste stasjon. Platen kan kun dreie med klokken og når den er i øvre posisjon.

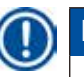

## Merk

Når dreieplaten er i bevegelse, viser skjermen **VENT**!, og to blinkende piler viser bevegelsens retning. Denne indikasjonen forsvinner ikke fra skjermen før dreieplaten har stoppet helt. Etter at vakuumfunksjonen er slått av med <u>V</u>-tasten, forsinkes hevingen av kurven til ventilasjonen av beholderen er fullført.

<u>Pil opp</u>- og <u>Pil ned</u>-tast for vertikal bevegelse av dreieplaten

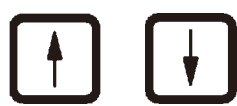

Tastene brukes til å henholdsvis heve og senke dreieplaten opp av eller ned i en behandlingsstasjon.

For å stoppe en vertikal bevegelse mens den pågår, trykker du på en av tastene igjen. Bevegelsen stopper umiddelbart når du trykker på en tast.

Vakuumfunksjon (variant 2 og 4)

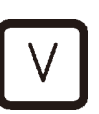

Funksjonen brukes til å koble til/fra vakuumfunksjonen i manuell behandlingsmodus.

Merk

Leica TP1020 er tilgjengelig med og uten vakuumfunksjon. Apparatversjonene uten vakuumfunksjoner har likevel <u>V</u>-tasten på kontrollpanelet, men den fungerer ikke, og den viser ikke en V. På disse variantene er det selvfølgelig ikke mulig å aktivere vakuumfunksjonen ved å trykke på V-tasten.

#### Programmeringstaster

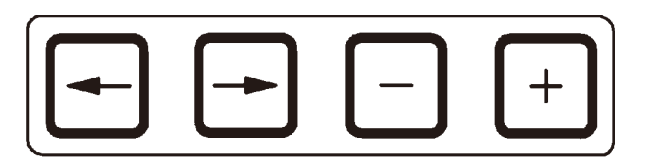

Disse tastene brukes til å angi eller endre parametere under programmering.

Pil venstre-/Pil høyre-tastene (markør)

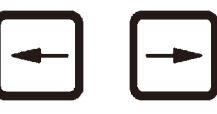

Tastene brukes til å flytte markøren i pilens retning til neste dataangivelse.

- - Når du trykker på en av Pil-tastene, flyttes markøren til neste dataangivelse i pilens retning.
  - Trykk på Pil venstre for å bytte linje.

Merk

Disse tastene er utstyrt med en repetisjonsfunksjon. Hvis en av Pil-tastene holdes inn, hopper markøren videre til en ny dataangivelse. Hvis Pluss-/Minus-tastene holdes inne, fortsetter den viste numeriske verdien å økes eller reduseres.

#### Pluss-/Minus-tastene

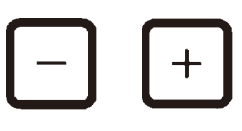

Tastene brukes til å endre parameteren i markørens posisjon.

- For å øke den numeriske verdien trykker du på Pluss.
- For å redusere den numeriske verdien trykker du på Minus.
- For å endre antall kurver fra 1 til 2, trykk på Pluss.
- For å endre antall kurver fra 2 til 1, trykk på Minus.
- For å endre stasjonsnummer, trykk på Pluss eller Minus.
- For å slå på vakuumfunksjonen (type 2 og 4), trykk Pluss.
- For å slå av vakuumfunksjonen (type 2 og 4), trykk Minus.

## Merk

Leica TP1020 er tilgjengelig med og uten vakuumfunksjon.

For varianter uten vakuumfunksjon vises ingen V på skjermen. På disse variantene er det selvfølgelig ikke mulig å aktivere vakuumfunksjonen ved å trykke på <u>V</u>-tastene.

### 6. Programmering av apparatet

#### 6.1 Generell beskrivelse

| Eksempe | l på et program med é | én kurv |          |
|---------|-----------------------|---------|----------|
| Stasjon | Reagens               | VAC     | Varighet |
| 1       | Formalin              | V       | 1t00     |
| 2       | Formalin              | V       | 1t00     |
| 3       | Alkohol 70%           | V       | 1t30     |
| 4       | Alkohol 80 %          | V       | 1t30     |
| 5       | Alkohol 96 %          | V       | 1t30     |
| 6       | Alkohol 100 %         | V       | 1t00     |
| 7       | Alkohol 100 %         | V       | 1t00     |
| 8       | Alkohol 100 %         | V       | 1t00     |
| 9       | Xylen                 | V       | 1t30     |
| 10      | Xylen                 | V       | 1t30     |
| 11      | Parafin               | V       | 2t00     |
| 12      | Parafin               | V       | 2t00     |

Programmene opprettes trinn for trinn i programmeringsmodus. Programmeringsparametrene må angis individuelt for hver enkelt stasjon. For å gjøre dette må du flytte markøren til den aktuelle dataangivelsen ved hjelp av <u>Pil</u>-tastene. De aktuelle parametrene angis ved hjelp av <u>Pluss</u>-/ <u>Minus</u>-tastene. Alle angitte parametere lagres umiddelbart.

Leica TP1020 har et minne med kapasitet til å lagre opptil 9 programmer. Hvert program kan konfigureres og redigeres av brukeren.

Program nr. 6–9 er allerede konfigurert fra fabrikk. Program nr. 6 og 7 inneholder et kort- eller langvarig program for én vevskurv. Program nr. 8 og 9 inneholder et kort- eller langvarig program for to vevskurver. Disse programmene kan redigeres

#### 6.1.1 Spesielle egenskaper for programmer for to kurver

| Eksempe | l på et program med to | o kurver |          |
|---------|------------------------|----------|----------|
| Stasjon | Reagens                | VAC      | Varighet |
| 1       | Formalin               | V        | 2t00     |
| 2       | Formalin               | V        | 2t00     |
| 3       | Alkohol 70 %           | V        | 2t00     |
| 4       | Alkohol 80 %           | V        | 2t00     |
| 5       | Alkohol 96 %           | V        | 2t00     |
| 6       | Alkohol 100 %          | V        | 2t00     |
| 7       | Alkohol 100 %          | V        | 2t00     |
| 8       | Xylen                  | V        | 2t00     |
| 9       | Xylen                  | V        | 2t00     |
| 10      | Parafin                | V        | 2t00     |
| 11      | Parafin                | V        | 2t00     |
| 12      | Parafin                | V        | 2t00     |

l programmer med én kurv er det mulig å angi forskjellige infiltrasjonstider for hver behandlingsstasjon.

I programmer med to kurver må imidlertid infiltrasjonstiden være den samme for alle behandlingsstasjoner. Kurv nr. 1 starter i stasjon nr. 2, og kurv nr. 2 starter behandlingen i stasjon nr. 1.

Hvis et program med én kurv endres til et program med to kurver ved at en kurv legges til, vil apparatet automatisk velge stasjon nr. 2 som startbeholder. Samtidig blir beholdertidene automatisk satt til tiden som gjelder for den viste stasjonen. Disse endringene vil gjelde permanent for dette programmet som tidligere var for én kurv.

Hvis den andre kurven blir slettet, vil startbeholder for beholderstasjon 2 og infiltrasjonstidene forbli de samme. De må legges inn på nytt etter behov for hver enkelt stasjon.

#### 6.2 Konfigurere/redigere programmer

#### 6.2.1 Velge programmeringsmodus

|     |   |   |   |   |   |   | Pf | 200 | i |
|-----|---|---|---|---|---|---|----|-----|---|
|     |   | 0 | 1 |   | V | 0 | h  | 5   | 0 |
| P 3 | Р | R | 0 | G |   |   |    |     |   |

• For å velge programmeringsmodus trykker du på **Prog**-tasten.

Følgende parametere vises:

- antall kurver, ⊞ eller ⊞ ⊞,
- nummer på behandlingsstasjon 🖵 01–12
- vakuum PÅ eller AV
- vevsinfiltrasjonstid i vist stasjon, 0t 50 min
- programnummer P1-P9
- programmeringsmodus PROG

Markøren blinker på programnummeret.

#### 6.2.2 Velge program

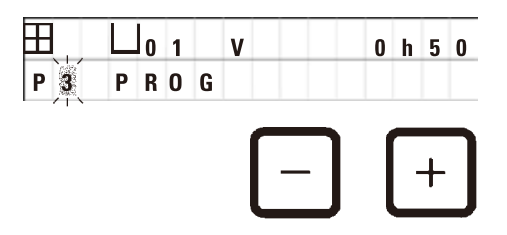

• Velg ønsket program ved å trykke på <u>Pluss</u> eller <u>Minus</u>.

#### 6.2.3 Velge antall kurver

01 V

PROG

田

P 3

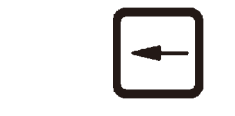

0 h 0 0

 Trykk på <u>Pil venstre</u>-tasten for å flytte markøren til den øverste linjen.

Markøren blinker ved det første kurvsymbolet.

- For å endre antall kurver fra 1 til 2, trykk på Pluss.
- For å endre antall kurver fra 2 til 1, trykk på Minus.

Med dette blir infiltrasjonen for vevskurvene den samme på alle stasjoner.

#### 6.2.4 Velge startstasjon

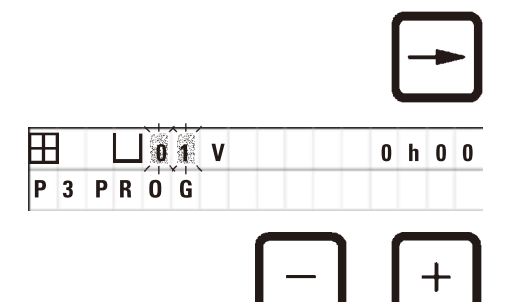

VAC

 Trykk på <u>Pil høyre</u> for å flytte markøren til neste dataangivelse.

Markøren blinker på feltet for stasjonsnummeret.

• Velg ønsket stasjon ved å trykke på Plus eller Minus.

#### 6.2.5 Aktivere vakuumfunksjonen (kun apparater med vakuumfunksjon)

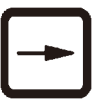

0 h 0 0

• Trykk på <u>**Pil høyre</u>** for å flytte markøren til neste dataangivelse.</u>

Markøren blinker på de to posisjonene ved siden av V for vakuumfunksjonen.

- Trykk på <u>Pluss</u> for å aktivere vakuumet.
- Trykk på Minus for å deaktivere vakuumet.

### Advarsel

H

P 3

0 1

PROG

Leicas vakuumtilbehør for forbedret vevsinfiltrasjon skal KUN brukes med aluminiumsbeholdere. Begerglass som brukes sammen med vakuumtilbehør, har høyt skadepotensial hvis de blir ødelagt!

#### 6.2.6 Velge infiltrasjonstid per stasjon

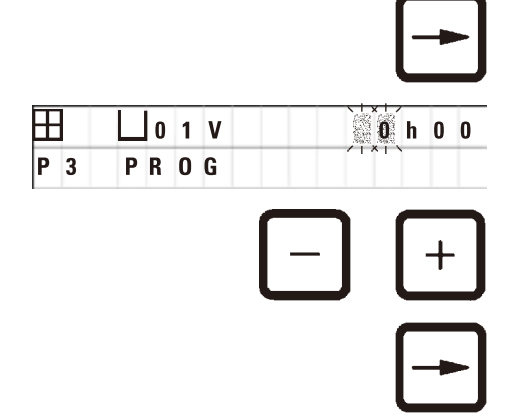

 Trykk på <u>Pil høyre</u> for å flytte markøren til neste dataangivelse.

Markøren blinker ved timeangivelsen.

- Trykk på Pluss eller Minus for å endre timeverdien.
- Trykk på <u>**Pil høyre</u>** for å flytte markøren til neste dataangivelse.</u>

| L 0 | 1 | V |   | 0 | h 0 0    |
|-----|---|---|---|---|----------|
| PR  | 0 | G |   |   | / * ! *  |
|     |   |   | _ |   | $\frown$ |
|     |   |   |   |   | +        |
|     |   |   |   |   |          |

Markøren blinker på minuttangivelsen.

 Trykk på <u>Pluss</u> eller <u>Minus</u> for å endre minuttverdien. Innstillingsområde: 0t 05 min til 99t 59 min

#### Merk

H

P 3

Hvis du vil utelate stasjoner fra programmet, velger du en infiltrasjonstid på 0 t 0 min for disse stasjonene.

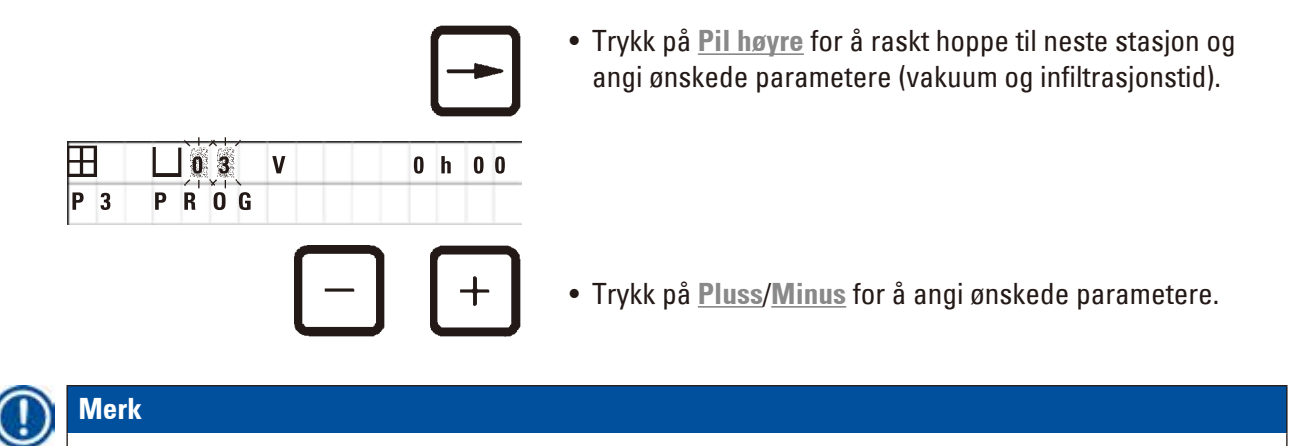

I programmer med to kurver må infiltrasjonstiden være den samme for alle stasjoner!

#### 6.2.7 Vise programmets totale varighet

Når et program er konfigurert, kan du vise total varighet.

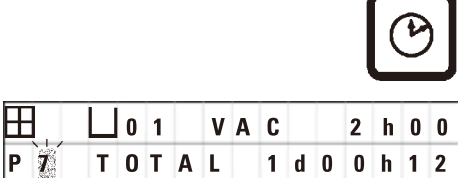

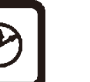

• Trykk på <u>Klokke</u> for å vise programmets totale varighet.

Varigheten som vises her er 1 dag, 0 timer og 12 minutter.

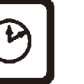

• Trykk på Klokke på nytt for å avslutte denne visningen.

### ) Merk

Du kan ikke starte et program mens du er i programmeringsmodus. Du må avslutte programmeringsmodus før du starter et program.

#### 6.2.8 Avslutte programmeringsmodus

Du må gå ut av programmeringsmodus for å avslutte programmeringen.

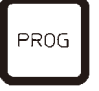

• Trykk på **Prog** for å avslutte programmeringen.

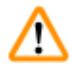

#### Advarsel

Vær forsiktig ved håndtering av løsemidler! Sørg for at rommet har tilstrekkelig ventilasjon! Eksplosjonsfare!

Reglene for bruk av verneutstyr må alltid følges, og brukerne må alltid bruke egnet verneutstyr (hansker og laboratoriefrakker).

Når apparatet er i bruk, er det viktig at ingen væske kommer i kontakt med noen av de elektriske koblingene eller innsiden av apparatet.

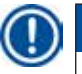

#### Merk

Apparatet kan roteres, slik at du får enkel tilgang til alle stasjoner når du skal fjerne eller sette inn reagensbeholdere og voksbad.

# Forberedelser til vevsbehandling

### 7. Forberedelser til vevsbehandling

#### 7.1 Fylle reagensstasjonene

**Advarsel** 

- Løft opp dekselet over dreieplaten.
- Fyll alle stasjoner med de aktuelle reagensene. Overhold minimums- og maksimumsnivået i beholderne.

## $\land$

Reagenssøl må tørkes opp umiddelbart.

Overflatene på apparatet har kun betinget bestandighet mot løsemidler, og de tåler ikke nødvendigvis langvarig eksponering.

• Monter samtlige beholdere i holderne på de aktuelle stasjonene.

#### Merk

Kanten på beholderne og tetningsringene på lokkene må alltid være rene. Lokkene må sitte riktig på, slik at det blir tett – hvis ikke kan store mengder løsemiddelgasser slippe ut, og apparater med vakuumfunksjon vil ikke klare å skape vakuum.

#### 7.2 Fylle voksbad

#### Advarsel

De oppvarmede voksbadene skal kun brukes med parafin. De skal ikke under noen omstendighet fylles med løsemidler. Løsemidler som varmes opp, danner en svært eksplosiv blanding! Forsiktig! De innvendige beholderne i voksbadene blir svært varme når oppvarmingsfunksjonen er aktivert! Ikke berør den grå, øvre kanten på beholderne med hendene! Fare for brannskader! Vær forsiktig ved håndtering av varm parafin! Fare for brannskader!

#### Endre standard arbeidstemperatur

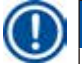

/!\

#### Merk

Fabrikkinnstilt standard arbeidstemperatur er 65 °C (70 °C for den spesielle voksbadmodellen som tåler kloroform). Ved arbeid med parafin som har et smeltepunkt under 58 °C, kan apparatets arbeidstemperatur justeres på nytt med den aktuelle innstillingsskruen.

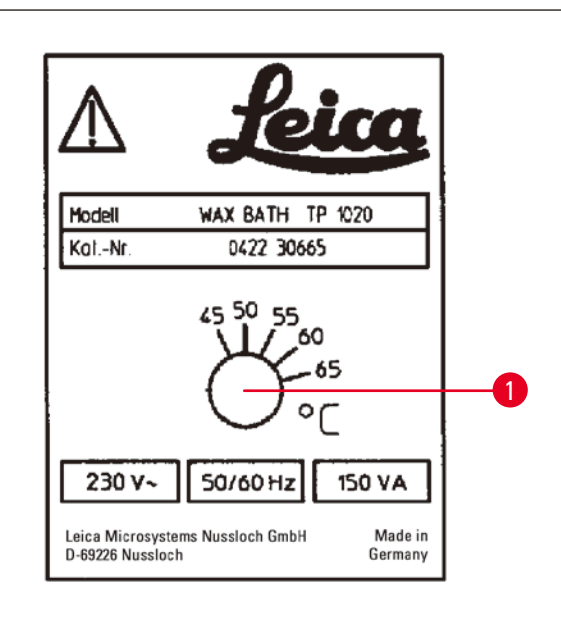

Fig. 22

#### Advarsel

Voksbadene må ikke overfylles.

Nivået på flytende parafin må ikke overskride maksnivået som er merket på innsiden av voksbadet.

• Fyll voksbadene med vokspellets eller flytende parafin.

## Merk

- Når du fyller stasjonen, må du sørge for at parafinnivået ikke er under minimumsnivået. Dette kan føre til at noen av prøvene ikke blir helt nedsenket i parafin, og dermed ikke helt infiltrert.
- Det kan ta flere timer før fast parafinvoks blir flytende. Husk å ta høyde for ventetiden! Du må også ta høyde for ventetiden når du etterfyller vokspellets, slik at voksen får tid til å bli helt flytende.
- Plasser voksbadet i den tilsvarende stasjonsholderen, og sett kabelen inn i utsparingen på kanten av plattformen.

Sjekk at hvert enkelt voksbad er installert på stasjonsnummeret som tilsvarerer kontakten det er tilkoblet på baksiden av apparatet.

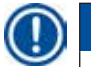

#### Merk

Kanten på voksbadene og tetningsringene på lokkene må alltid være rene og uskadede. Lokkene må sitte godt på og tette helt, da apparater med vakuumfunksjon ellers ikke vil klare å skape vakuum.

Hvis det viser seg at parafinen ikke smelter helt etter senking av arbeidstemperaturen, må du justere den litt opp igjen.

#### 7.3 Sette inn vevskurv

# 

### Advarsel

Vær forsiktig ved senking av dreieplaten! Sørg for at fingrene dine ikke kommer inn mellom beholderlokket og den øvre kanten på beholderen!

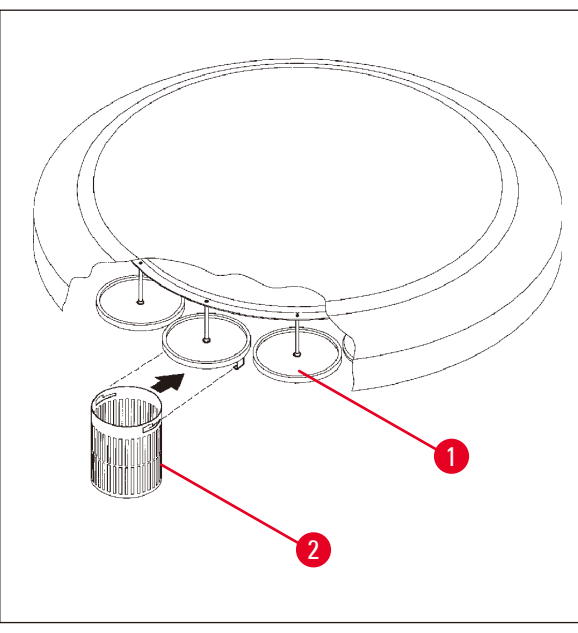

- Legg vevskassettene eller -kapslene i vevskurven.
- Kurvholderen bør ikke være plassert over et voksbad når vevskurven skal festes.
- Løft dreieplaten i manuell behandlingsmodus.
- Roter dreieplaten slik at kurvholderen (→ Fig. 23-1) er plassert over startbeholderen for kurv 1.
- Sett vevskurven (→ Fig. 23-2) inn i kurvholderen som vist.
- Senk kurven ned i startbeholderen i manuell behandlingsmodus, eller start en automatisk behandlingssyklus.

Fig. 23

# ⚠

## Advarsel

Dreieplaten må ikke dreies manuelt! Dette kan medføre alvorlige skader!

Ved arbeid i manuell modus aktiveres alle bevegelser av dreieplaten ved hjelp av de tilsvarende funksjonstastene på kontrollpanelet.

#### Merk

Når dreieplaten er i bevegelse, viser skjermen **VENT**!, og to blinkende piler viser bevegelsens retning. Denne indikasjonen forsvinner fra skjermen når dreieplaten har stoppet helt.

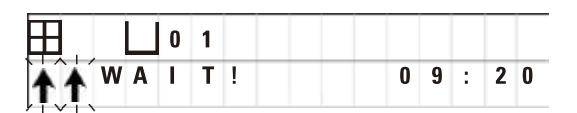

## Merk

Gi tilstrekkelig dryppetid i manuell modus, slik at du så langt som mulig unngår overføring av reagens.

#### 8. Bruke apparatet i manuell behandlingsmodus

#### 8.1 Heve og senke vevskurven

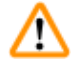

#### **Advarsel**

Vær forsiktig ved senking av dreieplaten! Sørg for at fingrene dine ikke kommer inn mellom beholderlokket og den øvre kanten på beholderen!

Kurven kan løftes ut av og senkes ned i en stasjon ved hjelp av de aktuelle knappene.

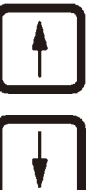

• Trykk på <u>**Pil opp</u> for å heve kurven**.</u>

• Trykk på Pil ned for å senke kurven.

Heve- og senkebevegelsen utføres i sin helhet, og en tilsvarende melding vises mens bevegelsen pågår.

• For å stoppe en heve- eller senkebevegelse før den er

fullført, trykker du på en av de to Pil-tastene på nytt.

U 0 1 ↓ WAIT! 0 9 : 2 0

| _ |   |   |    |   | <br> | <br> | <br> |   |
|---|---|---|----|---|------|------|------|---|
|   |   |   | ∐1 | 1 |      |      |      |   |
| V | : | 0 | 2  |   |      |      |      | В |

Bevegelsen stopper umiddelbart når du trykker på en tast.

Merk

Hvis en av advarselskodene W:01–W:03 ( $\rightarrow$  s. 58 – 10.1 Advarselskoder) vises mens du forsøker å senke kurven ned i et av voksbadene, må du sjekke om parafinen faktisk er flytende.

Hvis parafinen er flytende, kan du fortsette å heve/senke kurven.

• Trykk på <u>Nøkkel</u> og <u>Pil ned</u> samtidig for å senke kurven.

eller

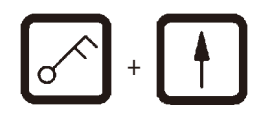

• Trykk på <u>Nøkkel</u> og <u>Pil opp</u> samtidig for å heve kurven.

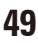

#### 8.2 Flytte vevskurven til neste stasjon

<u>Sirkelpil</u>-tasten må trykkes inn for å transportere vevskurven fra en stasjon til den neste. Denne bevegelsen kan kun utføres i enkelttrinn og med klokken.

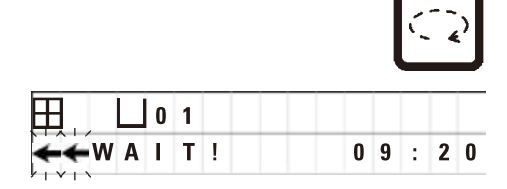

• Trykk på Sirkelpil.

Kurven flyttes til neste stasjon. **VENT!** og to blinkende piler som indikerer hvilken retning kurven beveger seg, vises på skjermen.

Dreieplaten stopper når kurven er over neste stasjon, uten å senke kurven ned i stasjonen.

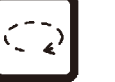

• Trykk på <u>Sirkelpil</u> igjen for å gå videre til neste stasjon.

#### 8.3 Aktivere vakuumfunksjonen (kun apparater med vakuumfunksjon)

#### Merk

Leica TP1020 er tilgjengelig med og uten vakuumfunksjon. Apparater uten vakuumfunksjon har også <u>V</u>-tasten for vakuum på kontrollpanelet, men denne tasten har ingen funksjon. V vises ikke. På disse variantene er det selvfølgelig ikke mulig å aktivere vakuumfunksjonen ved å trykke på <u>V</u>-tastene.

### Advarsel

Apparater med vakuumfunksjon kan kun brukes med aluminiumsbeholderne som følger med apparatet. Begerglass som brukes sammen med vakuumtilbehør, har høyt skadepotensial hvis de blir ødelagt!

I manuell behandlingsmodus aktiveres/deaktiveres vakuumfunksjonen ved hjelp av en tast.

|    |     |   |        |   |   |   |   |   |   |   | V  |        |
|----|-----|---|--------|---|---|---|---|---|---|---|----|--------|
|    |     | 0 | 3      |   | V | A | C | 0 | a |   | 1  | 7      |
|    |     |   |        |   |   |   |   | U | J | • | \/ | ,<br>T |
| m  |     |   | -      |   | _ |   |   |   |   |   | V  |        |
| Ξ. | W A | 0 | 3<br>T | 1 | - |   |   | 0 | 9 |   | 1  | 8      |

• Trykk på ⊻ for å aktivere vakuum.

Skjermen viser **VAC** (vakuum). Pumpestøyen reduseres mens vakuumet opprettes.

• Trykk på ⊻ på nytt for å deaktivere vakuumet.

VAC forsvinner fra skjermen. Vakuumet er deaktivert.

En svak, hvesende lyd kan høres mens beholderen ventileres. Vevskurven kan ikke løftes ut av stasjonen før den er ferdig ventilert.

#### 9. Bruke apparatet i automatisk behandlingsmodus

#### 9.1 Starte et program

Merk

Et program kan enten startes umiddelbart, eller på et senere tidspunkt ved hjelp av funksjonen for forsinket start.

#### 9.1.1 Umiddelbar start

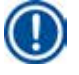

#### Merk

Alle aktuelle parametere vises, som for eksempel antall kurver, startposisjon (stasjonsnummer), vakuum på/av og infiltrasjonstiden til kurven i startbeholderen. Det er derfor viktig å sjekke parameterne som vises og bestemme om du faktisk ønsker å starte det aktuelle programmet. Hvis ikke kan du velge et annet program.

Markøren blinker på feltet for programnummeret. For at et program skal kunne velges, må det være angitt minst én infiltrasjonstid for en behandlingsstasjon.

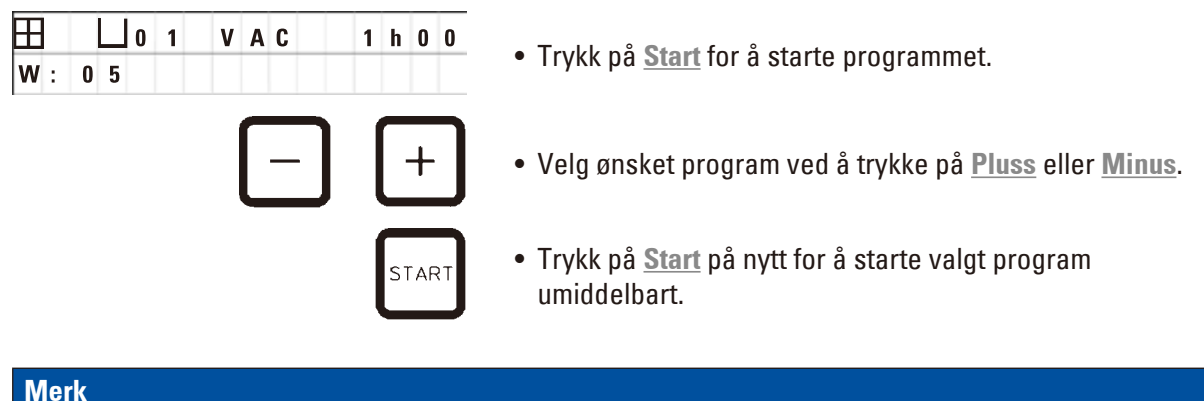

Advarselskodene W:04–W:06 ( $\rightarrow$  s. 58 – 10.1 Advarselskoder) vises for programmer med under 8 timers varighet fra oppstart til kurvene når det første voksbadet. Sjekk om den valgte tidsperioden er tilstrekkelig for at parafinvoksen skal bli helt flytende. Hvis dette ikke er sikkert, må voksbadene fylles med flytende parafin.

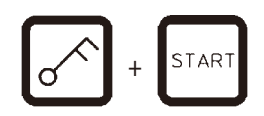

|   |      |   |   |   |   |   |   |    |        |   | 31 |
|---|------|---|---|---|---|---|---|----|--------|---|----|
|   | 0 [] | 9 | V | A | C | - | - | h  | -      | - | Na |
| 4 |      |   |   |   |   | 0 | 9 | ×I | ×<br>1 | 7 | be |

 For å overstyre advarselskodene og starte behandlingen, trykk samtidig på <u>Nøkkel</u> og <u>Start</u>.

Etter dreneringstiden på 60 sekunder vil dreieplaten automatisk bevege seg til den programmerte startposisjonen.

Når kurven beveges, viser skjermen antall beholderstasjoner som dreieplaten passerer. I stedet for infiltrasjonstiden vises t på skjermen.

Så snart kurven ankommer programmert startstasjon, senkes den ned i denne stasjonen.

Ħ

Ρ

|     | 0 1 | V A | C | (   | ) h   | 5 | 7 |
|-----|-----|-----|---|-----|-------|---|---|
| P 4 |     |     |   | 0 9 | ) [ [ | 2 | 9 |

Heretter vises gjenværende infiltrasjonstid for kurven i den aktuelle stasjonen. Underveis i behandlingstiden oppdateres skjermvisningen en gang i minuttet. Med andre ord kan du alltid se gjenværende infiltrasjonstid for hver stasjon.

#### 9.1.2 Forsinket start

 $\pm$ 

Ρ

Velg starttid

|          | ) | 1 | V | A | C |   | 1 | h | 0 | 0 |
|----------|---|---|---|---|---|---|---|---|---|---|
| <b>I</b> |   |   |   |   |   | 0 | 9 | : | 1 | 7 |

|     | 0 1 | VAC  | 1 h       |
|-----|-----|------|-----------|
| D 4 | ОТА | рт 🕷 | 0 0 0 0 0 |

• Trykk på <u>Start</u>.

Programmet som sist ble brukt, vises. Velg om du vil starte det aktuelle programmet eller velge et annet.

• Trykk på Pil høyre for å angi ønsket starttid.

Skjermen viser **START**, og markøren blinker på dataangivelsen for antall dager forsinkelse:

- 0 = start samme dag, altså i dag
- 1 = start neste dag, altså i morgen
- 2 = start om to dager, altså i overmorgen, osv.

Merk

Forsinkelsesfunksjonen gjør det mulig å starte et program f.eks. i løpet av helgen, slik at det er fullført når du kommer på jobb mandag morgen.

| — | + |
|---|---|
| - | - |

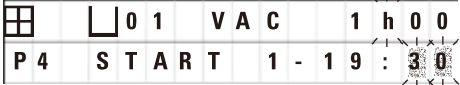

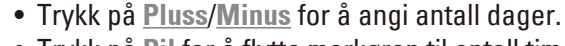

- Trykk på <u>Pil</u> for å flytte markøren til antall timer.
- Trykk på <u>Pluss/Minus</u> for å angi antall timer.
- Trykk på <u>Pil</u>-tasten for å flytte markøren til antall minutter.
- Trykk på <u>Pluss/Minus</u> for å angi antall minutter.

Programmet som vises her, vil starte neste dag kl. 19.30.

• Trykk på Start for å aktivere forsinkelsesfunksjonen.

Når forsinkelsesfunksjonen er aktivert, vil vevskurven umiddelbart beveges til valgt startbeholder.

|     | 0 1 | t         |
|-----|-----|-----------|
| P 4 |     | 1 6 : 3 0 |

Mens kurven venter i startbeholderen på at programmet faktisk starte, viser skjermen --t--.

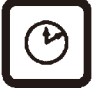

Trykk på <u>Klokke</u> for å endre visningen fra klokkeslett til valgt starttid og sluttid.

#### Vise sluttid for behandlingen

For å sjekke om programmets starttid gir en akseptabel sluttid:

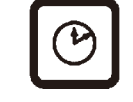

- Trykk på <u>Klokke</u>.

I eksemplet som vises her, vil behandlingen avsluttes om to dager kl. 09.48.

#### Redigere og endre starttidspunkt (ved bruk av funksjonen for forsinket start)

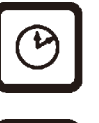

- Trykk på Klokke på nytt.
- Sjekk valgt starttid og, hvis nødvendig, endre den slik at du oppnår ønsket sluttid.
- START
- Trykk på Start for å aktivere forsinkelsesfunksjonen.

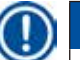

#### Merk

Advarselskodene W:04–W:06 (se ( $\rightarrow$  s. 46 – 7. Forberedelser til vevsbehandling)) vises for programmer med under 8 timers varighet fra oppstart til kurvene når det første voksbadet. Sjekk om den valgte tidsperioden er tilstrekkelig for at parafinvoksen skal bli helt flytende. Hvis dette ikke er sikkert, må voksbadene fylles med flytende parafin.

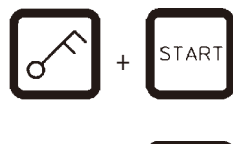

• For å overstyre advarselskodene og starte behandlingen, trykk samtidig på <u>Nøkkel</u> og <u>Start</u>.

Programmet startes på valgt tidspunkt.

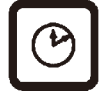

• Trykk på <u>Klokke</u> på nytt for å avslutte denne visningen.

#### Låse tastefunksjonene

## Merk

For å unngå at programinnstillingene slettes eller endres utilsiktet, kan tastene på kontrollpanelet låses.

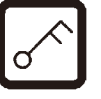

Hold inne <u>Nøkkel</u> i 5 sekunder for å låse panelet.

LÅST vises.

Skjermen går tilbake til standardvisningen etter 10 sekunder. **LÅST** vises på skjermen hver gang en tast trykkes inn.

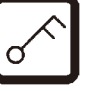

• For å låse opp kontrollpanelet trykker du på <u>Nøkkel</u> i nye 5 sekunder.

#### 9.2 Redigere og endre programmer mens en behandlingssyklus pågår

#### Merk

Programmene kan endres mens behandlingssyklusen pågår. Alle programmer kan endres, med unntak av programmet som pågår. Et program som pågår kan vises, men ikke endres.

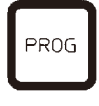

- Aktiver programmeringsmodus.
- Velg et program.

For å verifisere og/eller endre valgte parametere:

- Flytt markøren til stasjonsnummeret (<u>Pil høyre/venstre</u> = markørtastene).
- Endre stasjonsnummeret ved å trykke på <u>Pluss</u> eller <u>Minus</u>. Deretter kan du vise og, hvis nødvendig, endre alle stasjonens parametere trinn for trinn.

#### Merk

Alle endringer lagres umiddelbart. Programmet som pågår for øyeblikket, kan ikke endres!

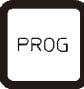

• Trykk på Prog for å avslutte programmeringen.

#### 9.3 Vise sluttid for behandlingen

Det er mulig å vise forventet sluttid mens behandlingssyklusen pågår.

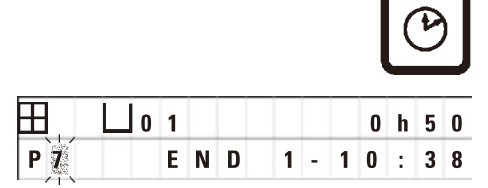

• Trykk på <u>Klokke</u> for å vise sluttiden.

l eksemplet som vises her, vil behandlingen avsluttes neste dag kl. 10.38.

• Trykk på Klokke på nytt for å avslutte denne visningen.

#### 9.4 Sette en prosess på pause

Automatisk behandling av prøver kan settes på pause og gjenopptas senere, for eksempel for å tilføre nye prøver.

| PAUSE |  |
|-------|--|
| CONT  |  |
| CONT  |  |

Trykk på <u>Pause/forts.</u>-tasten for å sette programmet på pause.

| H | ] |   | 0 | 1 |   | v | A | C | 0 | h | 1 | 2 |
|---|---|---|---|---|---|---|---|---|---|---|---|---|
| Ρ | 4 | Ρ | A | U | S | E |   |   |   |   |   |   |

PAUSE vises på skjermen.

## $\mathbb{D}$

Merk

**PAUSE** vises kontinuerlig mens prosessen står på pause. Etter 5 minutter vil et dobbelt lydsignal minne brukeren på at behandlingen fortsatt står på pause. Lydsignalet vil repeteres med fem minutters intervaller til behandlingen gjenopptas.

Når prosessen står på **PAUSE**, vil tastene for manuell operasjon fungere. Disse kan f.eks. brukes til å løfte vevskurven ut av en stasjon for å legge til prøver. Det er også mulig å rotere dreieplaten for å flytte kurven til en annen behandlingsstasjon, se ( $\rightarrow$  s. 49 – 8. Bruke apparatet i manuell behandlingsmodus).

#### 9.5 Gjenoppta en prosess som er satt på pause

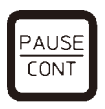

 Trykk på <u>Pause/forts.</u> på nytt for å gjenoppta behandlingen.

Hvis du trykker på denne tasten, blir kurven senket ned i stasjonen. Behandlingen fortsetter som programmert.

Når en prosess er satt på pause, stoppes også nedtellingen av infiltrasjonstiden for den aktuelle stasjonen. Når behandlingen gjenopptas, vil den gjenværende infiltrasjonstiden for stasjonen utføres uten avbrudd. Sluttiden for prosessen vil med andre ord forsinkes med like lang tid som pausens varighet.

Skjermvisningen blir automatisk oppdatert med den nye sluttiden.

l en nødssituasjon kan en automatisk behandlingssyklus stoppes umiddelbart og, i et senere trinn, avbrytes for godt.

#### 9.6 Stoppe eller avslutte en prosess

|     |   |     |   |   |   |   |   |   | S            | то | Ρ  |
|-----|---|-----|---|---|---|---|---|---|--------------|----|----|
|     | Ш | 0 1 |   | ۷ | A | C |   | 0 | h            | 5  | 5  |
| P 8 | S | T 0 | Ρ | ? |   |   |   |   |              |    |    |
|     |   | 0 1 |   | V | A | C |   | 0 | S⊺<br>►<br>• | 5  | ₹T |
| P 8 |   |     |   |   |   |   | 1 | 0 | :            | 1  | 9  |
|     |   |     |   |   |   |   |   |   | S            | то | ₽  |
|     | Ш | 0 1 |   |   |   |   | _ |   | ~            |    | _  |
|     |   |     |   |   |   |   | 1 | U | 11           | 3  | 4  |

• Trykk på <u>Stopp</u> for å stoppe en pågående behandlingssyklus.

Heving og senking av dreieplaten stopper umiddelbart.

Det står STOPP? på skjermen.

Du blir bedt om å bekrefte hvorvidt du virkelig ønsker å avbryte den pågående behandlingssyklusen.

• Trykk på <u>Start</u> for å gjenoppta behandlingen.

Behandlingen fortsetter som programmert.

l en nødssituasjon kan en automatisk behandlingssyklus stoppes umiddelbart og, i et senere trinn, avbrytes for godt.

Behandlingen fortsetter som programmert.

• Trykk på Stopp for å avbryte prosessen.

Dette vil permanent avslutte behandlingen av prøvene, og det er ikke mulig å gjenoppta prosessen.

Vevskurven vil fortsatt være nedsenket i den aktuelle stasjonen, og den må heves i manuell behandlingsmodus.

#### 9.7 Avslutning av en automatisk prosess

Avslutning av automatisk behandling av prøver vises på skjermen, i tillegg til at det avgis et lydsignal hvert 30. sekund.

| L1  | 2  |  |
|-----|----|--|
| D 0 | NE |  |

Prøvekurvens posisjon og FERDIG vises på skjermen.

• Trykk på en hvilken som helst tast for å bekrefte meldingen og slå av lydsignalet.

Prøvene kan nå flyttes i manuell behandlingsmodus.

#### 9.8 Fjerne prøvene

- Hev dreieplaten.
- La vevskurven renne av i denne posisjonen.
- Løft vevskurven litt opp med hånden, og trekk den horisontalt ut av kurvholderen.
- Senk dreieplaten.

#### 9.9 Avslutte dagens arbeid

#### Merk

Ettersom parafinvoks smelter såpass tregt, bør apparatet ikke rutinemessig slås av etter dagens siste behandlingssyklus.

- Sjekk fyllenivå og kvalitet på væsken i hver enkelt stasjon (reagens og voksbad), og etterfyll eller skift ut ved behov.
- Rengjør kantene på reagensbeholdere og voksbad samt tetningene på lokkene, se ( $\rightarrow$  s. 64 11. Rengjøring).
- Tørk av kontrollpanelet.
- Trykk <u>Nøkkel</u> for å låse panelet og dermed beskytte programinnstillingene mot utilsiktet endring eller misbruk.

# **10** Advarsels- og feilkoder – feilsøking

### 10. Advarsels- og feilkoder – feilsøking

#### 10.1 Advarselskoder

Advarselskodene W:01–W:06 kan komme til syne på skjermen.

| Ħ          |   | 0 4 | V |
|------------|---|-----|---|
| <b>W</b> : | 0 | 3   |   |

| W:01, W:02, W:03 – | parafinen i stasjon 10, 11 og 12 er<br>fortsatt i fast form.                                      |
|--------------------|---------------------------------------------------------------------------------------------------|
| W:04, W:05, W:06 - | parafinen i stasjon 10, 11 og 12 vil<br>kanskje fortsatt være i fast form når<br>kurv 1 ankommer. |

Når disse advarselskodene vises, høres et kort lydsignal (veldig kort signal – veldig kort signal). Signalet gjentas hvert 5. minutt.

W:01–W:03 kan komme til syne under behandlingssyklusen, f.eks. når kurven skal senkes ned i voksbadet som programmert.

W:04–W:06 vises umiddelbart etter oppstart av en automatisk behandlingssyklus med en varighet på under 8 timer fra oppstart til kurven når første voksbad.

## Merk

Fast parafinvoks trenger flere timer på å smelte.

Husk dette, og sørg for å slå på apparatet tidlig nok, slik at parafinvoksen blir flytende og klar til bruk i tide.

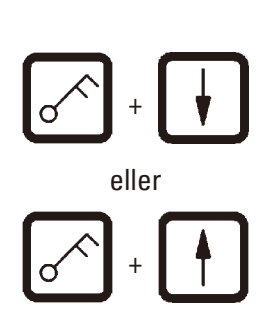

- Trykk på en hvilken som helst tast for å fjerne advarselskodene W:01–W:03.
- For å senke eller heve vevskurven, trykk samtidig på <u>Nøkkel</u> og <u>Pil opp</u> eller <u>Pil ned</u>.

## Merk

W:01–W:03 blokkerer transport av vevskurven ned i eller opp av voksbadene i stasjon 10, 11 og 12. Hvis du er sikker på at parafinen faktisk er flytende, kan du imidlertid senke eller heve vevskurven manuelt.

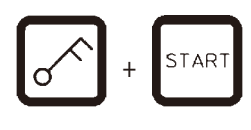

 Du kan overstyre advarselskodene W:04, W:05 og W:06 og starte behandlingen ved å trykke på <u>Nøkkel</u> og <u>Start</u> samtidig.

| Kode                                                                                | Mulig årsak                                                                                                    | Feilsøking                                                                                                    |
|-------------------------------------------------------------------------------------|----------------------------------------------------------------------------------------------------|----------------------------------------------------------------------------------------------------|
| Advarselskode W:01,<br>W:02 og W:03 i manuell<br>behandlingsmodus                   | Parafinen i voksbadstasjon<br>10/11/12 er fortsatt fast.                                                                                                    | <ul> <li>Trykk en hvilken som helst tast<br/>for å slette feilkoden.</li> <li>Sjekk at parafinen virkelig<br/>er flytende.</li> <li>Hvis parafinen virkelig<br/>er flytende, setter<br/>du den automatiske<br/>behandlingssyklusen<br/>på pause. Bruk manuell<br/>behandlingsmodus, og trykk<br/>samtidig på Nøkkel og<br/>tilhørende Pil-tast for å senke<br/>kurven ned i eller løfte den ut<br/>av voksbadet.</li> </ul> |
| Advarselskode W:04, W:05 og<br>W:06 ved start av en automatisk<br>behandlingssyklus | Total varighet på programmet<br>fra start til kurven når det første<br>voksbadet, er under 8 timer.<br>Parafinen i stasjon 10/11/12 er<br>kanskje fortsatt i fast form når<br>vevskurven kommer frem til<br>voksbadet. | <ul> <li>Sjekk at parafinvoksen har<br/>tilstrekkelig med tid til å bli helt<br/>flytende før kurven kommer<br/>frem til voksbadet.</li> <li>Hvis dette ikke er sikkert,<br/>må voksbadene fylles med<br/>flytende parafin.</li> <li>For å overstyre/slette<br/>advarselskoden, trykk samtidig<br/>på <u>Nøkkel</u> og <u>Start</u>.</li> </ul>                                                                             |

#### 10.2 Feilkoder

Feilkodene E:01 til E:13 indikerer en rekke ulike funksjonsfeil.

|   |   |   |   | 0 | 4 |  |  |  |  |
|---|---|---|---|---|---|--|--|--|--|
| Ε | : | 1 | 3 |   |   |  |  |  |  |

Den visuelle feilkoden suppleres av tre svært korte lydsignaler på rad som spilles av hver 10. sekund.

• Trykk en hvilken som helst tast for å slette feilkodene.

#### Merk

På neste side finner du en komplett liste over alle feilmeldingene, hva de betyr og hva du kan gjøre.

#### Liste over feilkoder

| Kode                        | Mulig årsak                                                                                                    | Feilsøking                                                                                                    |  |
|-----------------------------|----------------------------------------------------------------------------------------------------|----------------------------------------------------------------------------------------------------|--|
| Feilkode E:01               | Hurtigbufferminne defekt                                                                                           | Ring teknisk service                                                                                                    |  |
| Feilkode E:03 – E:04 – E:05 | <ul> <li>Feil i drev</li> <li>Slå hovedbryteren av og pigjen. Prøv igjen.</li> <li>Ring teknisk service</li> </ul> |                                                                                                    |  |
| Feilkode E:07               | Klokkekomponent defekt                                                                                             | Ring teknisk service                                                                                                    |  |
| Feilkode E:08 (voksbad 1)   | • Voksbad ikke tilkoblet.                                                                                          | • Koble til voksbad.                                                                                                    |  |
| Feilkode E:09 (voksbad 2)   | • Avbruddsmekanisme ved for                                                                                        | Koble voksbadets                                                                                                    |  |
| Feilkode E:10 (voksbad 3)   | høy temperatur er utløst.                                                                                          | koblingsplugg fra kontakten<br>på baksiden av apparatet.<br>La voksbadet kjøles ned.<br>Koble til voksbadet på nytt.<br>Hvis den gule kontrollampen<br>lyser, kan du fortsette å bruke<br>voksbadet.                                                |  |
|                             | • Voksbad defekt.                                                                                                  | • Skift voksbadet.                                                                                                    |  |
|                             | Kontrollenhet defekt.                                                                                              | Ring teknisk service                                                                                                    |  |
| Feilkode E:11               | Tap av behandlingsdata.                                                                                            | <ul> <li>Trykk en hvilken som helst tast<br/>for å bekrefte feilmeldingen.<br/>Hvis AVBRYT vises, avbrytes<br/>prosessen.</li> <li>Start behandlingssyklusen<br/>på nytt.</li> <li>Hvis problemet gjentar seg,<br/>ring teknisk service.</li> </ul> |  |
| Feilkode E:12               | Tap av programinnstillinger.                                                                                       | <ul> <li>Trykk en hvilken som helst tast<br/>for å bekrefte feilmeldingen.<br/>Hvis AVBRYT vises, avbrytes<br/>prosessen.</li> <li>Start behandlingssyklusen<br/>på nytt.</li> <li>Hvis problemet gjentar seg,<br/>ring teknisk service.</li> </ul> |  |
| Feilkode E:13               | Feil dataangivelse for forsinket<br>startfunksjon (f.eks. ønsket<br>starttid er i fortiden).                       | Korriger dataangivelsen.                                                                                                    |  |

#### 10.3 Meldingene «STRØMBRUDD» OG «FEIL STASJON»

| Ħ | 0 h 4 7 |
|---|---------|
|   | FAILURE |

**STRØMBRUDD** vises når strømmen kommer tilbake etter et strømbrudd, men kun dersom den pågående behandlingssyklusen ble påvirket av strømbruddet.

Skjermvisningen suppleres av et lydsignal som skal gjøre brukeren oppmerksom på feilen, slik at han/hun kan treffe de nødvendige tiltakene for å redde prøvene.

Den øverste linjen på skjermen viser hvor mye for lenge kurven var nedsenket samt nummeret på stasjonen hvor den var nedsenket under strømbruddet. I det viste eksemplet ble infiltrasjonstiden i stasjon 3 overskredet med 47 minutter.

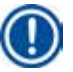

#### Merk

Ved strømbrudd blir dreieplaten umiddelbart senket ned til stasjonen der vevskurven tilfeldigvis er når strømbruddet oppstår. Så snart strømmen kommer tilbake, gjenopptas behandlingen der den ble avbrutt. Skjermen vil vise mulige forringelser av behandlingssyklusen som følge av avbruddet.

|                                        | 0 h 1 6                         |
|----------------------------------------|---------------------------------|
| WRONG                                  | STATION                         |
| // // // // // // // // // // // // // | - /   V   X   V   V   Y   V   \ |

Hvis kurven, på grunn av strømbruddet, senkes ned i en stasjon som ikke er en del av programmet (programmert infiltrasjonstid «0 t 00 min»), vises meldingen **FEIL STASJON** i stedet for **STRØMBRUDD**. I tillegg høres et uavbrutt lydsignal når strømmen kommer tilbake.

Den øverste linjen på skjermen viser hvor lenge kurven var i feil stasjon på grunn av strømbruddet. I dette eksemplet var kurven i stasjonen 4 i 16 minutter.

Trykk på en hvilken som helst tast for å avbryte lydsignalet og endre til normal skjermvisning.

Så snart strømmen kommer tilbake, gjenopptas behandlingen der den ble avbrutt. Kurven flyttes fra stasjonen som ikke er i bruk, til den neste stasjonen som er en del av programmet.

#### 10.4 Tiltak for fjerning av prøvematerialer ved langvarige strømbrudd

#### Merk

Dersom det oppstår et langvarig strømbrudd, kan vevet manuelt fjernes fra apparatet eller flyttes til neste stasjon.

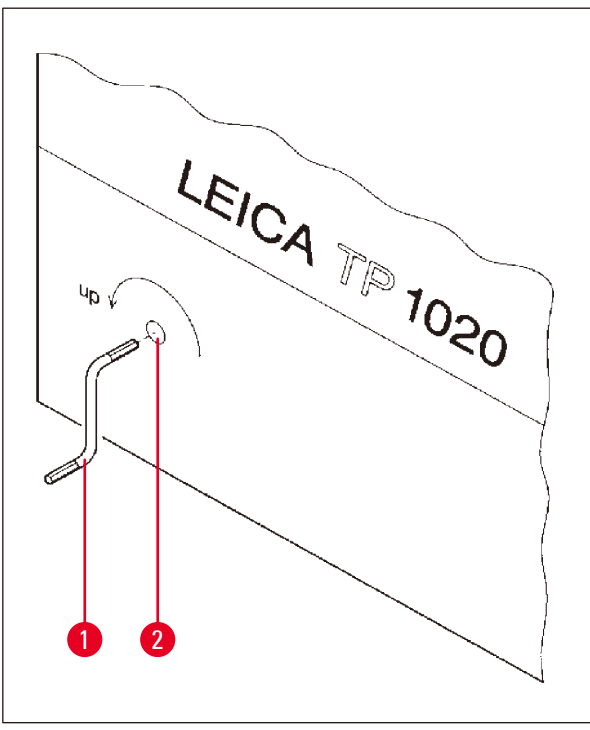

- Slå av apparatet med hovedstrømbryteren.
- Ta håndsveiven (→ Fig. 24-1) ut av klipsen, og sett den inn i åpningen (→ Fig. 24-2) på venstre side av apparatet.

Fig. 24

#### Fjerne vevskurv

- Løft dreieplaten ved å sveive håndsveiven (→ Fig. 24-1) i pilens retning, til underkanten av kurven er over kanten på behandlingsstasjonen.
- Hold fast i håndsveiven slik at den ikke rører på seg, og ta ut vevskurven.

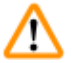

#### Advarsel

Vær forsiktig ved senking av dreieplaten! Sørg for at fingrene dine ikke kommer inn mellom beholderlokket og den øvre kanten på beholderen!

Når du slipper håndsveiven, vil dreieplaten senkes sakte.

#### Manuell flytting til neste stasjon

• Sveiv håndsveiven i pilens retning for å heve dreieplaten, helt til du kjenner en merkbar motstand.

Når du slipper håndsveiven, vil dreieplaten senkes ned i neste behandlingsstasjon.

#### Hoppe over stasjoner

For å hoppe over en eller flere behandlingsstasjoner, må du holde fast håndsveiven slik at kurven ikke senkes ned i stasjonen.

- Deretter hever du dreieplaten på nytt ved hjelp av håndsveiven, helt til du kjenner en merkbar motstand.
- Slipp håndsveiven for å senke kurven ned i stasjonen.

Når du bruker den manuelle transportfunksjonen, må infiltrasjonstiden for alle stasjonene styres av brukeren.

• For å gjenoppta behandlingen når strømmen er tilbake, slår du på strømbryteren.

Når strømmen er tilbake, vil programvaren gjenkjenne eventuelle manuelle stasjonsendringer som er gjort under strømbruddet. Når strømmen er tilbake, vil programmet fortsette som opprinnelig konfigurert.

#### 10.5 Meldingen «AVBRYT»

| H |                       | 0 | h | 4 | 7 |
|---|-----------------------|---|---|---|---|
|   | ABORT                 |   |   |   |   |
|   | /   Y   Y   Y   X   \ | _ |   |   |   |

**AVBRYT** vises etter fjerning av en feilkode som følge av feilfunksjon på apparatet. Behandlingen avbrytes når du bekrefter en slik feilmelding.

Når dette skjer, kan behandlingen startes på nytt fra begynnelsen. Hvis du vil hoppe over stasjonene som allerede er besøkt under den avbrutte prosessen, kan du gjøre som følger:

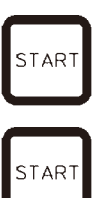

- Trykk på Start.
- Trykk på Start på nytt for å starte det viste programmet.

Apparatet vil trinn for trinn bevege kurven til den programmerte startstasjonen. Før kurven når denne posisjonen:

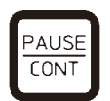

 Trykk på <u>Pause/forts.</u> for å bytte til manuell behandlingsmodus.

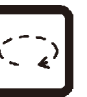

• Trykk på <u>Sirkelpil</u> for å flytte kurven til stasjonen

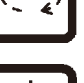

PAUSE CONT • Trykk på <u>Pil ned</u> for å senke kurven.

der behandlingen ble avbrutt.

• Trykk på <u>Pause/forts.</u> på nytt for å gå ut av manuell behandlingsmodus.

Behandlingen vil fortsette der den ble avbrutt.

### 11. Rengjøring

- Løft dreieplaten i manuell behandlingsmodus.
- Fjern alle stasjonsbeholdere fra plattformen.

#### Advarsel

1

Reagenssøl må tørkes opp umiddelbart. Overflatene på apparatet har kun betinget bestandighet mot løsemidler, og de tåler ikke nødvendigvis langvarig eksponering.

De innvendige beholderne i voksbadene blir svært varme når oppvarmingsfunksjonen er aktivert! Ikke berør den grå, øvre kanten på beholderne med hendene! Fare for brannskader!

Vær forsiktig ved håndtering av varm parafin! Fare for brannskader!

• Koble fra voksbadpluggene, løft voksbadlokkene litt opp og fjern parafinbeholderne.

#### Advarsel

Voksbadene skal tømmes helt før parafinen kjøles ned!

Parafinen trekker seg sammen når den kjøles ned, noe som kan føre til skader på voksbadet.

• Senk dreieplaten i manuell behandlingsmodus.

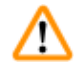

#### Advarsel

Slå av strømbryteren før rengjøring av apparatet.

Det er ikke tillatt å bruke slipende skurepulver eller løsemidler som inneholder aceton eller xylen ved rengjøring av lakkerte overflater, beholderplattformen og kontrollpanelet.

Det er kun tillatt å bruke milde husholdningsvaskemidler! De lakkerte overflatene og kontrollpanelet tåler ikke xylen eller aceton!

- Fjern gjenværende parafin fra stasjonsholderne, lokktetningene og lokkholderne.
- Bruk en myk plastspatel til å fjerne parafinen.

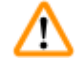

#### Advarsel

Når apparatet rengjøres, er det viktig at ingen væske kommer i kontakt med noen av de elektriske koblingene eller innsiden av apparatet.

- Bruk en fuktig vaskeklut til å rengjøre plattformen, kontrollpanelet og lakkerte overflater på apparatet.
- Rengjør kantene på voksbadene og reagensbeholderne i glass eller aluminium.

#### Merk

Glassbeholderne kan vaskes i oppvaskmaskin.

Du må imidlertid aldri vaske aluminiumsbeholderne i oppvaskmaskin.

- Ta glassbeholderne ut av begerglassbærerne og vask dem i oppvaskmaskinen.
- Rengjør aluminiumsbeholderne for hånd med et mildt husholdningsvaskemiddel.
- Fyll voksbadene og reagensbeholderne og sett dem tilbake på plass.
- Koble til voksbadpluggene.
- Slå på strømbryteren.

#### Rengjøre røykskjoldene i pleksiglass for apparater med røykkontrollsystem

- Bruk en myk plastspatel til å fjerne parafinrester fra overflatene på skjoldene, slik at du unngår å lage riper.
- Påfør alkohol eller xylen på en klut, og tørk av overflatene du har rengjort med plastspatelen. Xylen eller alkohol må ikke få lov til å virke på overflatene!

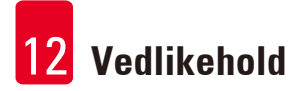

### 12. Vedlikehold

#### 12.1 Generelle vedlikeholdsinstruksjoner

## Advarsel

Det er kun serviceteknikere fra Leica som er autoriserte til å åpne apparatet og utføre vedlikehold og reparasjoner.

Apparatet kan på generelt grunnlag anses som vedlikeholdsfritt. For å sikre at det fungerer problemfritt over lengre tid, anbefaler vi likevel å:

- få utført forebyggende vedlikehold en gang i året av en servicetekniker godkjent av Leica
- Inngå en serviceavtale ved utgangen av garantiperioden. Ta kontakt med din lokale Leicaserviceorganisasjon for mer informasjon.
- Reagenssøl må tørkes opp umiddelbart.
- Rengjør apparatet hver dag, se ( $\rightarrow$  s. 64 11. Rengjøring).
- En gang i måneden bør du løfte dekselet over dreieplaten til øvre posisjon, rengjøre dreieplatens aksel med en klut, og deretter påføre et tynt lag med maskinolje.
- Forsøk aldri å reparere apparatet eller voksbadene på egen hånd, da dette vil ugyldiggjøre garantien!

#### 12.2 Voksbad

#### 12.2.1 Endre standard arbeidstemperatur

#### Merk

Den fabrikkinnstilte arbeidstemperaturen er 65 °C. Oppvarmingen av voksbadene slås automatisk på hvis parafintemperaturen faller til 5 °C under angitt arbeidstemperatur.

Ved arbeid med parafin som har et smeltepunkt under 58 °C, kan apparatets arbeidstemperatur justeres på nytt med den aktuelle innstillingsskruen.

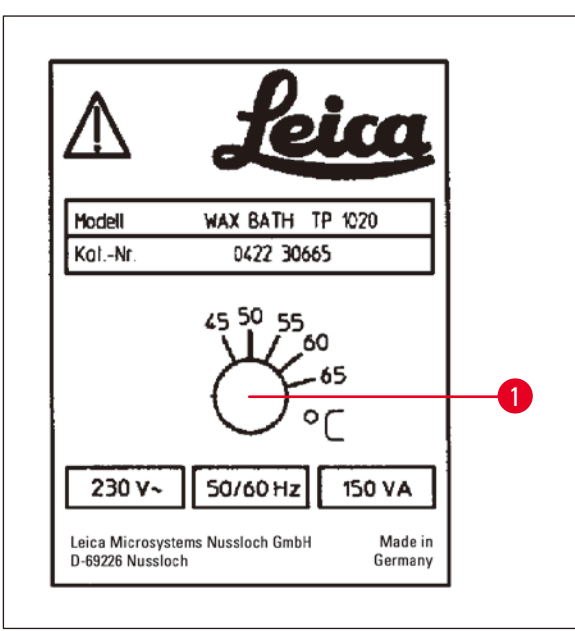

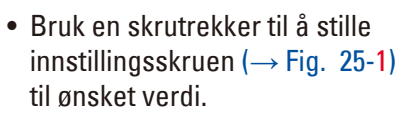

Hvis det viser seg at parafinen ikke smelter helt etter senking av arbeidstemperaturen, må du justere den litt opp igjen.

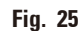

#### 12.2.2 Tilbakestilling etter driftsavbrudd pga. temperaturgrense

#### Merk

Dersom den faktiske temperaturen overskrider det normale arbeidstemperaturområdet, aktiveres en avbruddsmekanisme ved for høy temperatur. Oppvarmingen av voksbadet kobles fra. Den gule signallampen slukkes. Bruk av voksbadet kan kun gjenopptas når nedkjølingsperioden er fullført. For nedkjøling, koble voksbadets koblingsplugg fra kontakten på baksiden av apparatet, eller slå av hovedbryteren.

- Koble voksbadets koblingsplugg fra kontakten på baksiden av apparatet.
- Vent til voksbadet er nedkjølt.

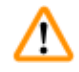

#### Advarsel

Voksbadene skal tømmes helt før parafinen kjøles ned! Parafinen trekker seg sammen når den kjøles ned, noe som kan føre til skader på voksbadet.

#### Driftstest

- Koble til voksbadet på nytt.
- Sjekk at den gule kontrollampen lyser når oppvarmingen aktiveres.
- Vent til parafinen er helt flytende. Angitt standard arbeidstemperatur er nådd når kontrollampen slukkes.
- Mål om parafinens faktiske temperatur stemmer med standard arbeidstemperatur.

Hvis du er i tvil om voksbadet fungerer som det skal, må det skiftes ut.

#### 12.3 Utskifting av sikringer

### **Advarsel**

/!`

Slå av apparatet og trekk ut støpselet før du skifter sikringene. Sikringer som har gått, skal kun erstattes med sikringer av samme type og spesifikasjon.

Se ( $\rightarrow$  s. 14 – 3.1 Tekniske spesifikasjoner).

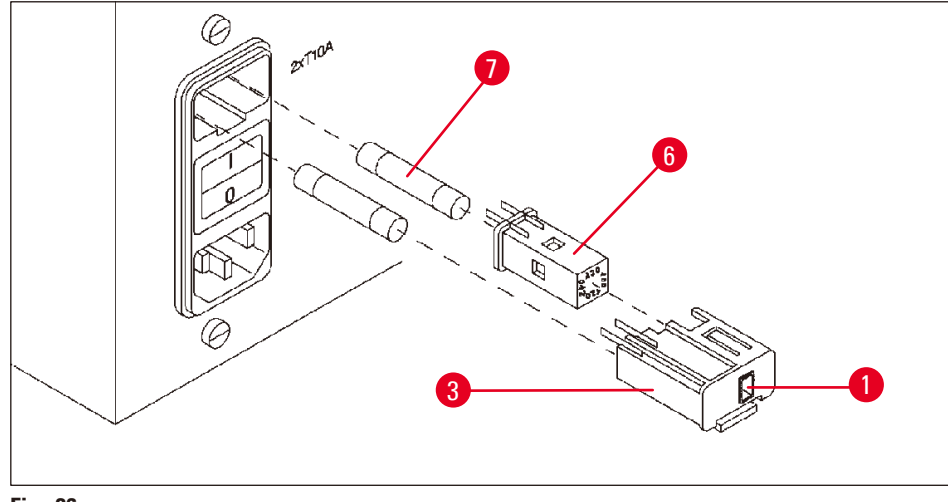

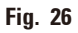

Sikringene er plassert i kapselen til spenningsvelgeren ( $\rightarrow$  Fig. 26-3).

- Fjern kapselen ( $\rightarrow$  Fig. 26-3) som beskrevet i kapittel ( $\rightarrow$  s. 31 4.3.2 Justering av spenningsvelgeren).
- Ta ut sikringene ( $\rightarrow$  Fig. 26-7).
- Sett inn nye sikringer av samme type

Du kan se den valgte spenningen i det lille vinduet ( $\rightarrow$  Fig. 26-1) i kapselen til spenningsvelgeren.

- Sett kapselen til spenningsvelgeren tilbake inn i apparatet sammen med sikringene. Trykk forsiktig til den går i lås.
- Sjekk at spenningen som vises i vinduet ( $\rightarrow$  Fig. 26-1) tilsvarer den nominelle spenningen i laboratoriet.

#### 13. Tilbehør (ekstrautstyr)

#### 13.1 Vevskurv med tre nivåer

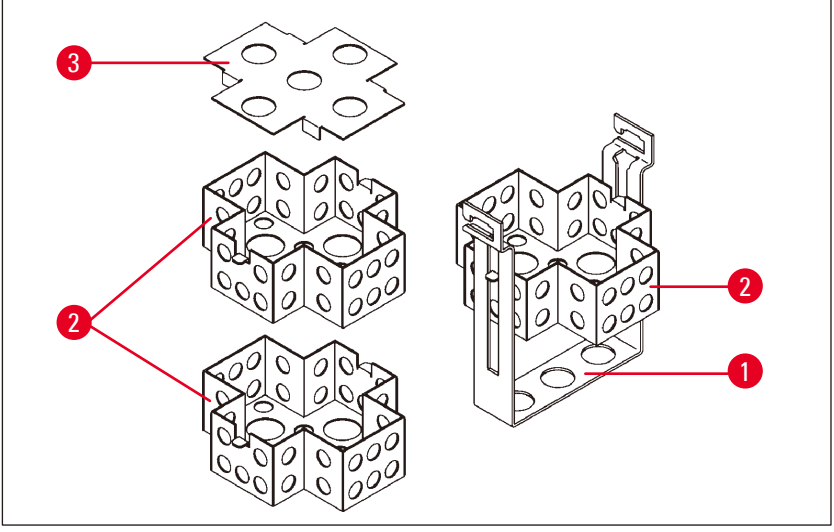

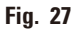

Kapasitet: 20 kassetter per nivå

Vevskurven med tre nivåer består av en holder ( $\rightarrow$  Fig. 27-1) med tre nivåer ( $\rightarrow$  Fig. 27-2) til kassetter. Det øverste nivået lukkes med et lokk ( $\rightarrow$  Fig. 27-3).

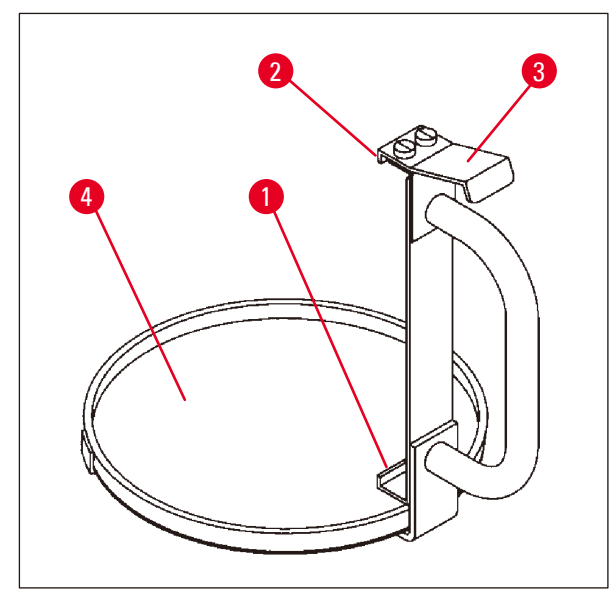

13.2 Kurvfjerner

Fig. 28

Kurvfjerneren med dryppskål gjør det enkelt å fjerne den varme, dryppende vevskurven når behandlingssyklusen er avsluttet. Dryppskålens gummiinnlegg ( $\rightarrow$  Fig. 28-4) kan tas ut for rengjøring.

- Løft kurvfjerneren etter håndtaket og sett dryppskålen inn under vevskurven.
- Sett metallkroken (→ Fig. 28-1) inn under hakket på bunnen av vevskurven.
- Trykk ned den fjærbelastede delen (→ Fig. 28-3) med tommelen for å løfte kroken (→ Fig. 28-2).
- Lås fast kroken (→ Fig. 28-2) på den øvre kanten av vevskurven, og slipp taket med tommelen.
- Løft vevskurven litt opp, og trekk den horisontalt ut av kurvholderen.

#### 13.3 Kurvholder for ekstra vevskurv

#### Merk

Π

For å øke prøvekapasiteten er det mulig å ettermontere en kurvholder til en ekstra vevskurv. Den ekstra vevskurven (standard eller med tre nivåer) må bestilles separat.

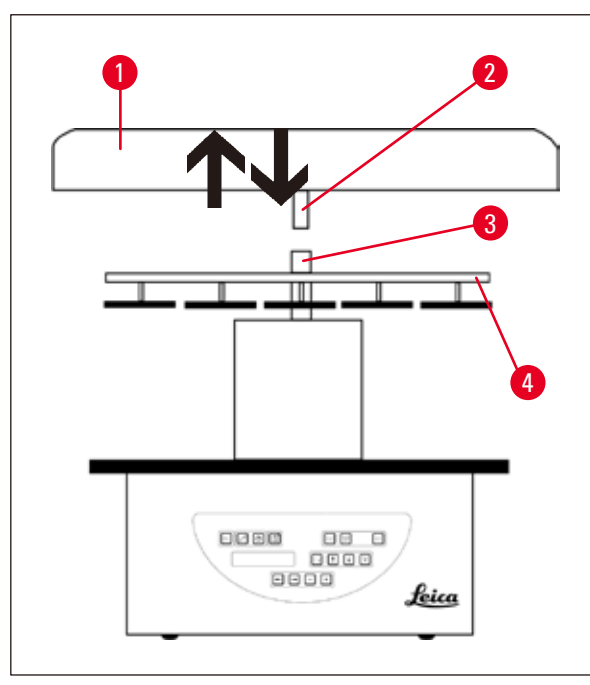

#### **Standard leveranse**

- 1 Kurvholder for ekstra vevskurv
- 1 Voksbad
- 1 Stasjonsholder for voksbad

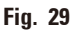

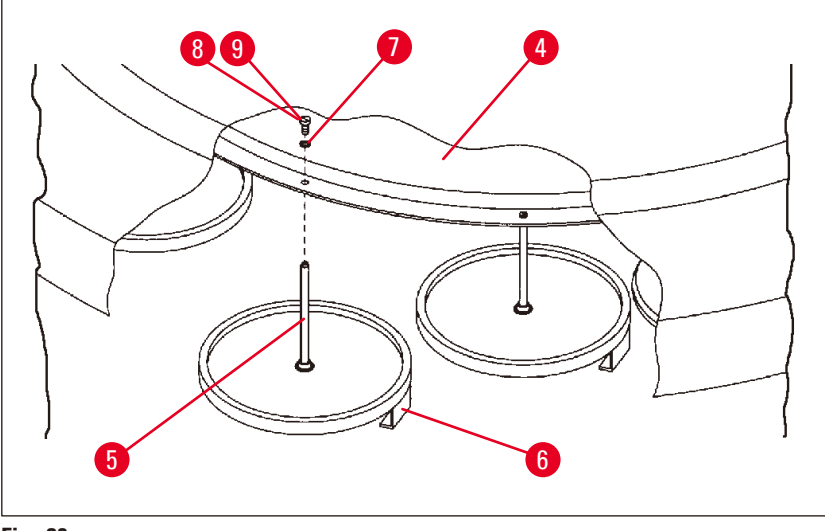

Fig. 30

#### Installere ekstra kurvholder

Vri dekselet over dreieplaten (→ Fig. 29-1) mot klokken til det kan tas av akselen (→ Fig. 29-3) ved å trekke det opp.

Den ekstra kurvholderen skal installeres i posisjon 2. Eksisterende deksel og stang må derfor fjernes.

- Ta tak i stangen (→ Fig. 30-5) med tang, og løsne skruen (→ Fig. 30-8) på oversiden av platen (→ Fig. 30-4).
- Sett stangen (→ Fig. 30-5) til den ekstra kurvholderen i sporet på bunnen av platen (→ Fig. 30-4). Juster holderen (→ Fig. 30-6) til den ekstra kurven på samme måte som holderen i posisjon 1, og hold den i denne posisjonen.
- Legg låseskiven ( $\rightarrow$  Fig. 30-7) rundt sporet i platen ( $\rightarrow$  Fig. 30-4).
- Sett unbrakoskruen ( $\rightarrow$  Fig. 30-9) inn i sporet ovenfra, og stram til med en unbrakonøkkel nr. 3.
- Sett navet (→ Fig. 29-2) til dekselet over dreieplaten (→ Fig. 29-1) ovenfra og inn i akselen (→ Fig. 29-3) til midtstykket.
- Hold fast i platen (→ Fig. 29-4) og vri dekselet over dreieplaten mot klokken for å feste det.

#### Merk

Apparatets standardkonfigurasjon må deretter endres i henhold til at et tredje voksbad er koblet til, se ( $\rightarrow$  s. 75 – 15.1 Endre apparatets konfigurasjon).

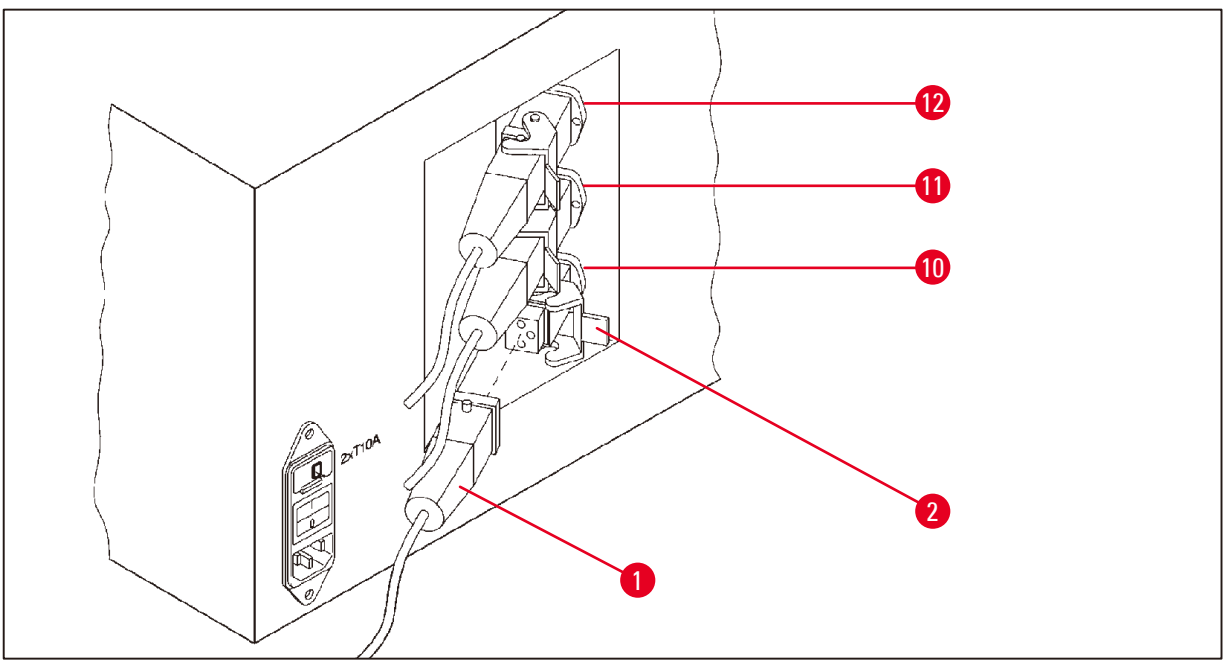

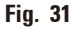

#### Installere stasjonsholder

- Bruk en skrutrekker til å løfte reagensstasjonholderen ut av plattformen.
- Sett inn voksbadholderen og slå den inn med en plasthammer.

#### Koble til det tredje voksbadet

- Ta av hetten på kontakt nr. 10.
- Sett pluggen (→ Fig. 31-1) til det tredje voksbadet inn i kontakt nr. 10, og fest den med klipsen (→ Fig. 31-2).

#### 13.4 Koble til røykavtrekksrør (ekstrautstyr til apparater med røykkontrollsystem)

# 

#### Merk

Apparatet kan kobles til et sentralt avtrekkssystem via et løsemiddelbestandig røykavtrekksrør (som er tilgjengelig i lengder på 2 og 4 meter). Røykavtrekksrøret kan også brukes til å lede løsemiddelgasser ut av en bygning.

#### Installere røykavtrekksrøret

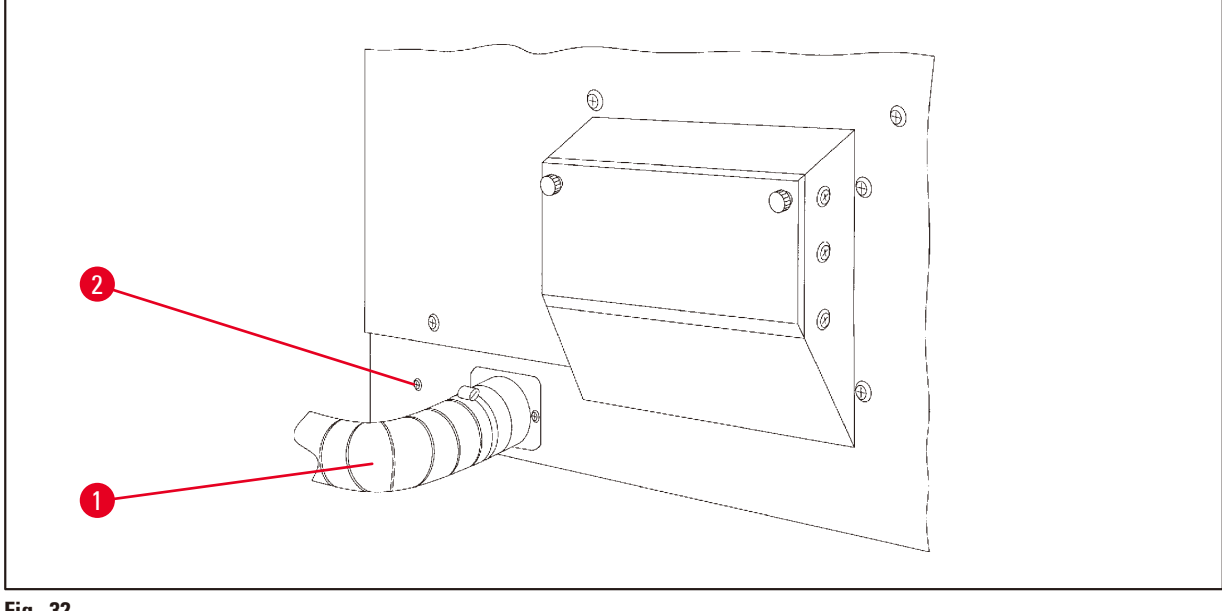

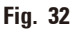

 Sett røret (→ Fig. 32-1) på over koblingsstykket på venstre side av huset, og fest det ved hjelp av slangeklemmen (→ Fig. 32-2) som følger med apparatet.
### 13.5 Sette inn aktiverte kullfilter (ekstrautstyr til apparater med røykkontrollsystem)

### Merk

Apparater med røykkontrollsystem kan utstyres med to aktiverte karbonfilter.

Det ene filteret fanger opp formaldehyd, mens det andre fanger opp andre løsemidler. Levetiden til aktive kullfilter avhenger av reagenskonsentrasjonene som brukes, apparatets driftstid og omgivelsestemperaturen.

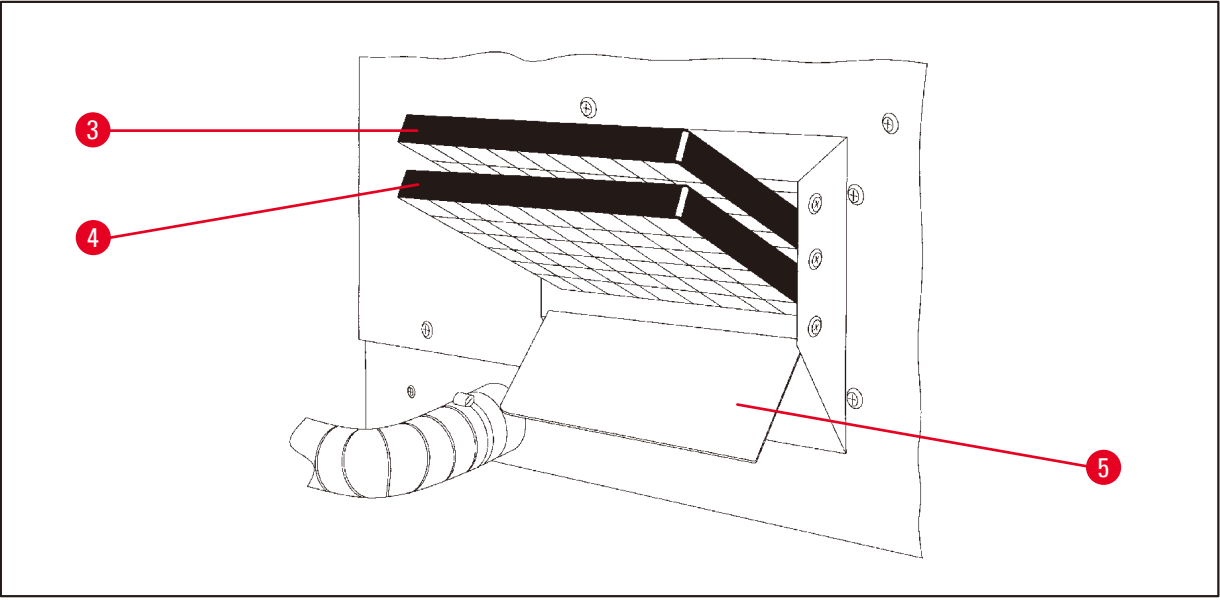

Fig. 33

- Pakk ut filtrene.
- Løsne de to riflede knottene for å åpne lokket ( $\rightarrow$  Fig. 33-5) til holderen på venstre side av apparatet.
- Fell ned lokket ( $\rightarrow$  Fig. 33-5).
- Sett det aktiverte kullfilteret for andre løsemidler (→ Fig. 33-4) inn i det nederste sporet, og skyv det helt inn.
- Sett inn det aktiverte kullfilteret for formaldehyd (→ Fig. 33-3) i det øverste sporet, og skyv det helt inn.
- Fell opp lokket, og låse det ved å stramme til de to riflede knottene.

# $\wedge$

### Advarsel

Advarsel

Hvis et filter mettes med løsemidler, kan dette medføre brannfare! Det er viktig at aktiverte kullfiltre skiftes ved produsentens anbefalte intervaller.

På generelt grunnlag må de aktiverte kullfiltrene skiftes hver fjerde måned.

14 Bestillingsinformasjon

# 14. Bestillingsinformasjon

### 14.1 Tilbehør

| Qty: | Navn                                                    | Bestillingsnr. |
|------|---------------------------------------------------------|----------------|
| 1    | Standard vevskurv                                       | 14 0422 30585  |
| 1    | Vevskurv med tre nivåer                                 | 14 0422 30547  |
| 1    | Seksjon med ett nivå til vevskurv med tre nivåer        | 14 0422 30622  |
| 1    | Lokk til vevskurv med tre nivåer                        | 14 0422 30623  |
| 1    | Kurvfjerner med dryppskål                               | 14 0422 30637  |
| 1    | Glassbeholder, 1,81                                     | 14 0424 60429  |
| 1    | Begerglassbærer                                         | 14 0422 30671  |
| 1    | Aluminiumsbeholder, 1,81                                | 14 0422 32166  |
| 1    | Stasjonsholder for voksbad                              | 14 0422 30571  |
| 1    | Voksbad, 1,8 l                                          | 14 0422 30665  |
| 1    | Voksbad (tåler kloroform) 1,81, justerbart opptil 70 °C | 14 0422 32001  |
| 1    | Skrutrekker til voksbad                                 | 14 0170 10702  |
| 1    | Røykavtrekksrør (løsemiddelbestandig) 2 m               | 14 0422 31974  |
| 1    | Røykavtrekksrør (løsemiddelbestandig) 4 m               | 14 0422 31975  |

# 15. Vedlegg

#### 15.1 Endre apparatets konfigurasjon

Apparatet har en fabrikkinnstilt standardkonfigurasjon som kan endres av brukeren ved behov.

Endringen kan gjøres i konfigurasjonsmenyen, som består av fire ulike menyelementer:

- Signalnivå 1–4
- 3. voksbad?
- Forhåndsprog.?
- Systemtilb.st.?

#### Redigere konfigurasjonsmenyen

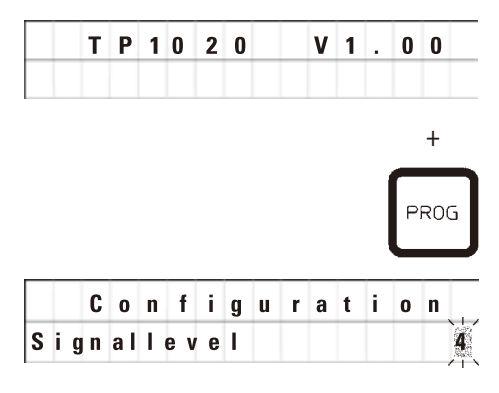

- Slå av apparatet med hovedstrømbryteren.
- Slå strømbryteren på igjen. Mens skjermen fortsatt viser TP1020 V x.xx, trykk på Prog en kort stund.

Det første elementet i konfigurasjonsmenyen vises.

### Merk

Det kan velges fire ulike innstillinger for dette elementet. Innstilling 4 er fabrikkinnstillingen. Innstilling 1 er det laveste nivået. Neste nivå vil alltid inneha alle parametrene fra forrige nivå, pluss de ekstra signalene som er oppgitt på denne siden.

#### Endre konfigurasjonen

| Signalnivå | = | Innstilling av ønsket type og frekvens på lydsignal               |
|------------|---|-------------------------------------------------------------------|
| Nivå 1     | = | Lydsignal ved strømbrudd og funksjonsfeil                         |
| Nivå 2     | = | Nivå 1 + lydsignal ved avbrudd, advarselskode og programslutt     |
| Nivå 3     | = | Nivå 2 + lydsignal ved bekreftelse av advarselskoder og feilkoder |
| Nivå 4     | = | Nivå 3 + lydsignal hver gang en tast trykkes inn                  |

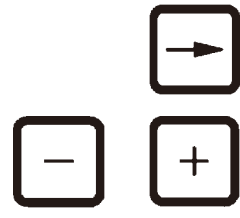

- Trykk på <u>Pil høyre</u>-tasten for neste menyelement.
- Trykk på <u>Pluss</u> eller <u>Minus</u> for å endre innstillingen.

|   | C | 0 | n | f | i | g | u | r | a | t | i | 0 | n  |
|---|---|---|---|---|---|---|---|---|---|---|---|---|----|
| 3 | w | a | x |   | b | а | t | h | ? |   |   | X | ES |

Neste standardinnstilling vises.

3. voksbad = vil du bruke et tredje voksbad?

Merk

I stasjon nr. 10 kan du installere et tredje voksbad i stedet for en reagensstasjon. I så fall må du endre konfigurasjonen deretter, hvis ikke vil ikke apparatet fungere som de skal.

I så fall må du endre konfigurasjonen deretter, hvis ikke vil ikke apparatet fungere som de skal. Hvis du endrer fra tre voksbad og tilbake til to voksbad, må du endre konfigurasjonen på nytt.

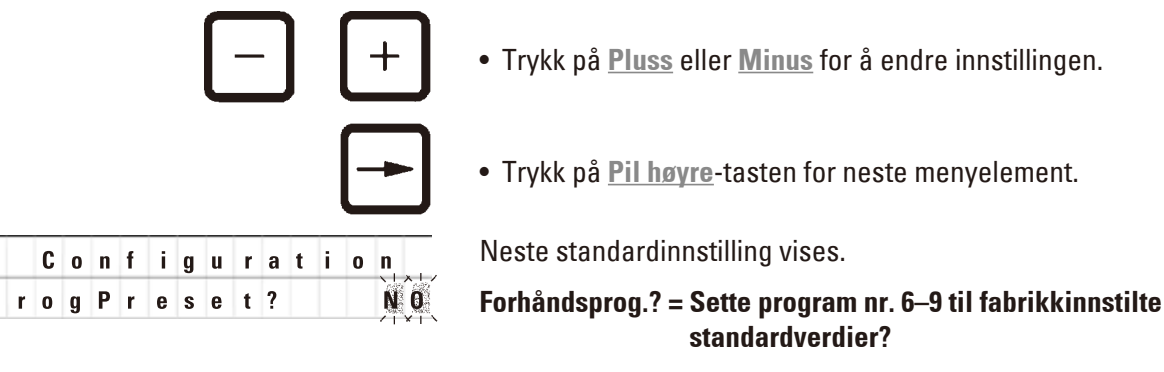

Standardinnstillingen er NEI.

# Merk

P

Program nr. 6–9 leveres med fabrikkinnstilte standardverdier, men disse kan endres av brukeren.

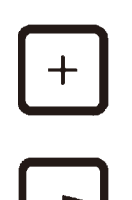

Trykk på <u>Pluss</u> for å endre innstillingen.

Hvis du svarer **JA**, settes program nr. 6–9 til standardverdiene, og program nr. 1–5 slettes.

• Trykk på <u>Pil høyre</u>-tasten for neste menyelement.

Configuration SystemReset? YES Neste standardinnstilling vises.

Systemtilb.st.? = Tilbakestille flere innstillinger til standardverdier

Standardinnstillingen er NEI.

# Merk

En tilbakestilling av systemet vil sette klokkeslettet til 0.00 og maks oppvarmingstid for voksbad til 8 timer. Innstillingen «Lydsignalnivå» og antall voksbad som velges i standardkonfigurasjonsmenyen, vil ikke endres ved tilbakestilling av systemet.

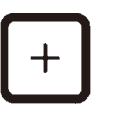

• Trykk på <u>Pluss</u> for å endre innstillingen.

Hvis du svarer **JA**, settes systemklokken til 0:00 og maks oppvarmingstid for voksbadet til 8 timer. Ingen andre innstillinger endres.

#### Gå ut av konfigurasjonsmenyen

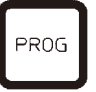

• Trykk på **Prog** for å forlate konfigurasjonsmenyen.

#### 15.2 Reagenser som kan brukes med apparatet

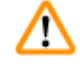

# Viktig!

Advarsel

Bruk av andre reagenser enn de som er oppgitt nedenfor, kan medføre skade på apparatet eller deler av dette.

#### Følgende reagenser kan brukes med Leica TP1020:

| Fiksering   | Formalin, bufret og ikke-bufret                                                                                                    |  |  |  |  |  |
|-------------|----------------------------------------------------------------------------------------------------|--|--|--|--|--|
|             | Pikrinsyre                                                                                                    |  |  |  |  |  |
|             |                                                                                                    |  |  |  |  |  |
| Dehydrering | Etanol                                                                                                    |  |  |  |  |  |
|             | Isopropanol                                                                                                    |  |  |  |  |  |
|             | Metanol                                                                                                    |  |  |  |  |  |
|             | Butylalkohol                                                                                                    |  |  |  |  |  |
|             | Teknisk sprit                                                                                                    |  |  |  |  |  |
|             |                                                                                                    |  |  |  |  |  |
| Rydding     | Xylen og xylenerstatninger                                                                                                    |  |  |  |  |  |
|             | Toluen                                                                                                    |  |  |  |  |  |
|             | Benzen                                                                                                    |  |  |  |  |  |
|             | Aceton                                                                                                    |  |  |  |  |  |
|             | Kloroform<br>TrikloretanViktig!<br>Disse stoffene er kun tillatt med apparatvariant 9.<br>For mer informasjon, se kapittel (→ s. 16 – 3.3 Standard<br>leveranse – pakkeliste) |  |  |  |  |  |
|             |                                                                                                    |  |  |  |  |  |
| D ()        |                                                                                                    |  |  |  |  |  |

### 15.3 Fabrikkinnstilte programmer

| Program | nr. | 6-1 | kurv |
|---------|-----|-----|------|
|---------|-----|-----|------|

| Stasjon | Reagens | VAC | Varighet |
|---------|---------|-----|----------|
| 1       |         | V   | 0t15     |
| 2       |         | V   | 0t15     |
| 3       |         | V   | 0t15     |
| 4       |         | V   | 0t15     |
| 5       |         | V   | 0t15     |
| 6       |         | V   | 0t15     |
| 7       |         | V   | 0t15     |
| 8       |         | V   | 0t15     |
| 9       |         | V   | 0t15     |
| 10      |         | V   | 0t15     |
| 11      | Parafin | V   | 0t15     |
| 12      | Parafin | V   | 0t15     |

### Program nr. 7–1 kurv

| •       |         |     |          |
|---------|---------|-----|----------|
| Stasjon | Reagens | VAC | Varighet |
| 1       |         | V   | 1t00     |
| 2       |         | V   | 1t00     |
| 3       |         | V   | 1t00     |
| 4       |         | V   | 1t00     |
| 5       |         | V   | 1t00     |
| 6       |         | V   | 1t00     |
| 7       |         | V   | 1t00     |
| 8       |         | V   | 1t00     |
| 9       |         | V   | 1t00     |
| 10      |         | V   | 1t00     |
| 11      | Parafin | V   | 1t00     |
| 12      | Parafin | V   | 1t00     |

### Program nr. 8–2 kurver

| Stasjon | Reagens | VAC | Varighet |
|---------|---------|-----|----------|
|         |         |     |          |
| 2       |         | V   | 0t15     |
| 3       |         | V   | 0t15     |
| 4       |         | V   | 0t15     |
| 5       |         | V   | 0t15     |
| 6       |         | V   | 0t15     |
| 7       |         | V   | 0t15     |
| 8       |         | V   | 0t15     |
| 9       |         | V   | 0t15     |
| 10      |         | V   | 0t15     |
| 11      | Parafin | V   | 0t15     |
| 12      | Parafin | V   | 0t15     |

### Program nr. 9–2 kurver

| 3       |         |     |          |
|---------|---------|-----|----------|
| Stasjon | Reagens | VAC | Varighet |
|         |         |     |          |
| 2       |         | V   | 1t00     |
| 3       |         | V   | 1t00     |
| 4       |         | V   | 1t00     |
| 5       |         | V   | 1t00     |
| 6       |         | V   | 1t00     |
| 7       |         | V   | 1t00     |
| 8       |         | V   | 1t00     |
| 9       |         | V   | 1t00     |
| 10      |         | V   | 1t00     |
| 11      | Parafin | V   | 1t00     |
| 12      | Parafin | V   | 1t00     |

| Program nr N |         | :   |          |          | Dato:   |
|--------------|---------|-----|----------|----------|---------|
|              |         |     |          | Skre     | vet av: |
| Stasjon      | Reagens | VAC | <b>I</b> | Varighet | Merk    |
| 1            |         |     |          |          |         |
| 2            |         |     |          |          |         |
| 3            |         |     |          |          |         |
| 4            |         |     |          |          |         |
| 5            |         |     |          |          |         |
| 6            |         |     |          |          |         |
| 7            |         |     |          |          |         |
| 8            |         |     |          |          |         |
| 9            |         |     |          |          |         |
| 10           |         |     |          |          |         |
| 11           | Parafin |     |          |          |         |
| 12           | Parafin |     |          |          |         |

# Leica TP1020 – Programmeringsskjema

# Leica TP1020 – Programmeringsskjema

| Program nr |         | vn: |          |          | Dato:   |
|------------|---------|-----|----------|----------|---------|
|            |         |     |          | Skre     | vet av: |
| Stasjon    | Reagens | VAC | <b>I</b> | Varighet | Merk    |
| 1          |         |     |          |          |         |
| 2          |         |     |          |          |         |
| 3          |         |     |          |          |         |
| 4          |         |     |          |          |         |
| 5          |         |     |          |          |         |
| 6          |         |     |          |          |         |
| 7          |         |     |          |          |         |
| 8          |         |     |          |          |         |
| 9          |         |     |          |          |         |
| 10         |         |     |          |          |         |
| 11         | Parafin |     |          |          |         |
| 12         | Parafin |     |          |          |         |

### 16. Garanti og service

### Garanti

Leica Biosystems Nussloch GmbH garanterer at kontraktsproduktet som er levert, har gjennomgått en omfattende kvalitetskontrollprosedyre basert på Leicas interne teststandarder, og at produktet er uten feil og samsvarer med alle fastsatte tekniske spesifikasjoner og/eller har alle avtalte egenskaper.

Garantiens omfang er basert på innholdet i den inngåtte avtalen. Garantivilkårene til din Leicasalgsorganisasjon eller organisasjonen du har kjøpt produktet fra, skal gjelde til utelukkelse av alle andre.

#### Informasjon om teknisk service

Hvis du trenger støtte eller reservedeler, kontakt din Leica-representant eller Leica-forhandleren som du kjøpte apparatet fra.

Følgende opplysninger må oppgis:

- Apparatets modellnavn og serienummer.
- Sted hvor apparatet befinner seg og navn på kontaktperson.
- Grunnen til at du tar kontakt.
- Leveringsdato.

#### Ta apparatet ut av bruk og avhending

Apparatet og apparatets deler må avhendes i samsvar med lokale regler.

# 17. Bekreftelse på dekontaminering

Ethvert produkt som returneres til Leica Biosystems eller som krever vedlikehold på stedet, skal være behørig rengjort og dekontaminert. Du kan finne malen for bekreftelse av dekontaminering på vårt nettsted www.LeicaBiosystems.com i produktmenyen. Denne malen må brukes til å samle alle nødvendige data.

Når et produkt returneres, skal en kopi av den ferdig utfylte og signerte bekreftelsen legges ved eller sendes videre til serviceteknikeren. Ansvaret for produkter som sendes tilbake uten denne bekreftelsen eller med en ufullstendig bekreftelse, ligger hos avsender. Returnerte varer som vurderes av selskapet som en potensiell kilde til fare, vil sendes tilbake på avsenders regning og risiko.

www.LeicaBiosystems.com

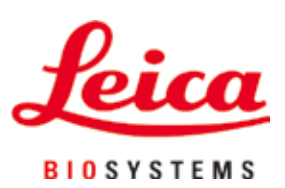

Leica Biosystems Nussloch GmbH Heidelberger Strasse 17 - 19 69226 Nussloch Tyskland

Tlf.: +49 - (0) 6224 - 143 0 Faks: +49 - (0) 6224 - 143 268 Nettside: www.LeicaBiosystems.com